# TECHNICKÁ UNIVERZITA V KOŠICIACH FAKULTA ELEKTROTECHNIKY A INFORMATIKY KATEDRA KYBERNETIKY A UMELEJ INTELIGENCIE

# MULTIDIMENZIONÁLNE SPRACOVANIE DÁT

# Zadanie z predmetu Manažérske informačné systémy

2014/2015 Hospodárska informatika Bc. Simona Polačková Bc. Michal Vadovský Bc. Eva Vidová

# Obsah

| Zoznam obrázkov                                                 | 3  |
|-----------------------------------------------------------------|----|
| Zoznam tabuliek                                                 | 6  |
| Úvod                                                            | 7  |
| 1 Popis a analýza dát                                           | 8  |
| 2 Vytvorenie relačnej databázy                                  |    |
| 2.1 Namodelovanie relačnej databázy                             | 12 |
| 2.2 Vytvorenie a naplnenie relačnej databázy                    |    |
| 2.2.1 Vytvorenie tabuliek                                       |    |
| 2.2.2 Naplnenie tabuliek dátami                                 |    |
| 3 Vytvorenie multidimenzionálnej kocky                          | 30 |
| 3.1 Vytvorenie dimenzií                                         | 30 |
| 3.2 Vytvorenie dátovej kocky                                    | 34 |
| 3.3 Namapovanie dátovej kocky                                   | 35 |
| 3.4 Nahratie dát do dátovej kocky                               | 38 |
| 4 Analýza dátovej kocky                                         | 41 |
| 4.1 Analýza prostredníctvom programu Analytic Workspace Manager | 41 |
| 4.2 Analýza prostredníctvom doplnku v MS Excel                  |    |
| 4.2.1 Konfigurácia doplnku OracleBI v MS Excel                  | 43 |
| 4.2.2 Analýzy v doplnku OracleBI v MS Excel                     | 44 |
| 4.3 Analýza prostredníctvom Oracle Discoverer                   | 49 |
| 4.3.1 Oracle Discoverer Administrator                           | 49 |
| 4.3.2 Oracle Discoverer Desktop                                 | 56 |
| Záver                                                           | 62 |

# Zoznam obrázkov

.....

| Obr. 1 Vloženie novej tabuľky                                 | . 12 |
|---------------------------------------------------------------|------|
| Obr. 2 Nastavenie názvu tabuľky                               | . 13 |
| Obr. 3 Vloženie stĺpca do tabuľky                             | . 13 |
| Obr. 4 Vytvorenie primárneho kľúča tabuľky                    | . 14 |
| Obr. 5 Vytvorenie a nastavenie vlastností stĺpcov v tabuľkách | . 15 |
| Obr. 6 Vytvorená tabuľka Z_MIESTO PREDAJA                     | . 15 |
| Obr. 7 Priradenie cudzieho kľúča k primárnemu                 | . 16 |
| Obr. 8 Konečný model databázy                                 | . 17 |
| Obr. 9 Vytvorenie SQL skriptu                                 | . 17 |
| Obr. 10 Vygenerovaný SQL skript v novom okne                  | . 18 |
| Obr. 11 Pripojenie v Oracle SQL Developer                     | . 22 |
| Obr. 12 Vytvorenie tabuliek spustením skriptu                 | . 22 |
| Obr. 13 Vytvorené tabuľky                                     | . 23 |
| Obr. 14 Prázdna tabuľka Z_DATUM                               | . 23 |
| Obr. 15 Import dát                                            | . 24 |
| Obr. 16 Výber súboru pre naplnenie                            | . 24 |
| Obr. 17 Náhľad naplnenej tabuľky                              | . 25 |
| Obr. 18 Nastavenie metódy importu a limitu riadkov            | . 26 |
| Obr. 19 Výber stĺpcov                                         | . 26 |
| Obr. 20 Nastavenie stĺpcov                                    | . 27 |
| Obr. 21 Záverečná kontrola importu dát                        | . 28 |
| Obr. 22 Zobrazenie naplnenej tabuľky Z_DATUM                  | . 28 |
| Obr. 23 Vytvorenie nového analytického priestoru              | . 30 |
| Obr. 24 Vytvorenie dimenzií                                   | . 31 |
| Obr. 25 Pomenovanie vytvorenej dimenzie                       | . 31 |
| Obr. 26 Vytváranie levelov                                    | . 32 |
| Obr. 27 Vytvorenie konkrétneho levelu                         | . 32 |
| Obr. 28 Vytváranie hierarchie                                 | . 33 |
| Obr. 29 Vytvorenie konkrétnej hierarchie a jej nastavenia     | . 33 |
| Obr. 30 Vytvorenie dátovej kocky                              | . 34 |
| Obr. 31 Vytvorenie konkrétnej dátovej kocky a jej nastavenia  | . 34 |
| Obr. 32 Vytvorenie nového faktu                               | . 35 |
| Obr. 33 Vytvorenie konkrétneho nového faktu ZD_CENA           | . 35 |

.....

| Obi. 54 Namapovane dimenzie ZD_MIESTO_FREDAJA                                             | 36 |
|-------------------------------------------------------------------------------------------|----|
| Obr. 35 Namapovanie dimenzie ZD_DATUM                                                     | 36 |
| Obr. 36 Namapovanie dimenzie ZD_NEHNUTELNOST                                              | 37 |
| Obr. 37 Namapovanie dimenzie ZD_ROZLOHA_NEHNUTEL                                          | 37 |
| Obr. 38 Namapovanie dimenzie ZD_VEK_NEHNUTELNOSTI                                         | 37 |
| Obr. 39 Namapovanie dátovej kocky ZD_KOCKA                                                | 38 |
| Obr. 40 Nahratie dát do dátovej kocky                                                     | 38 |
| Obr. 41 Nahratie dát do dátovej kocky                                                     | 39 |
| Obr. 42 Úspešné naplnenie dátovej kocky dátami                                            | 39 |
| Obr. 43 Zobrazenie dát v multidimenzionálnej kocke                                        | 40 |
| Obr. 44 Spustenie analýzy v AWM                                                           | 41 |
| Obr. 45 Graf analýzy dvojgeneračných domov v jednotlivých štvrtiach podľa veku i veľkosti | 42 |
| Obr. 46 Graf predaných starších stredne veľkých skladov                                   | 43 |
| Obr. 47 Panel nástrojov Oracle BI v prostredí MS Office 2007                              | 43 |
| Obr. 48 Vytvorenie pripojenia na databázu                                                 | 44 |
| Obr. 49 Pripojenie na databázu                                                            | 44 |
| Obr. 50 Krok 1: výber zobrazovaných dát                                                   | 45 |
| Obr. 51 Krok 2: definovanie rozloženia dát                                                | 45 |
| Obr. 52 Krok 3 - 7: výber prvkov dimenzie                                                 | 46 |
| Obr. 53 Zmena dopytu                                                                      | 46 |
| Obr. 54 Porovnanie predaja skladov v jednotlivých mestách                                 | 47 |
| Obr. 57 Rozloženie predaja nehnuteľností v Manhattane                                     | 48 |
| Obr. 58 Rozloženie predaja nehnuteľností v Queense                                        | 48 |
| Obr. 59 Rozloženie predaja nehnuteľností v Staten Island                                  | 48 |
| Obr. 56 Rozloženie predaja nehnuteľností v Brooklyne                                      | 48 |
| Obr. 55 Rozloženie predaja nehnuteľností v Bronxe                                         | 48 |
| Obr. 60 Prihlásenie sa do Oracle Discoverer Administrator                                 | 49 |
| Obr. 61 Výber užívateľa pre EUL                                                           | 50 |
| Obr. 62 Vytvorenie novej Business Area                                                    | 51 |
| Obr. 63 Výber užívateľa, s ktorého tabuľkami budeme pracovať                              | 51 |
| Obr. 64 Výber relevantných tabuliek pre analýzu                                           | 52 |
| Obr. 65 Nastavenie agregačnej funkcie                                                     | 52 |
| Obr. 66 Zadanie názvu nového prostredia                                                   | 53 |
| Obr. 67 Náhľad vytvoreného prostredia                                                     | 53 |
| Obr. 68 Pridelenie prístupu užívateľom                                                    | 54 |

| Obr. 69 Pridelenie práv užívateľom                                  |    |
|---------------------------------------------------------------------|----|
| Obr. 70 Vytvorenie novej hierarchie                                 | 55 |
| Obr. 71 Definovanie hierarchie Z_MIESTO_PREDAJA                     | 55 |
| Obr. 72 Zadanie názvu hierarchie                                    |    |
| Obr. 73 Náhľad vytvorených hierarchií                               |    |
| Obr. 74 Prihlásenie sa do databázy                                  |    |
| Obr. 75 Krok 1: vytvorenie a zadefinovanie nového pracovného zošita |    |
| Obr. 76 Krok 2: nastavenie pozorovaných dimenzií                    |    |
| Obr. 77 Krok 3: nastavenie rozmiestnenia tabuľky                    |    |
| Obr. 78 Krok 5: nastavenie zoradenia dát                            | 59 |
| Obr. 79 Náhľad vytvorenej tabuľky                                   | 59 |
| Obr. 80 Porovnanie priemerných cien apartmánov s výťahom            | 60 |
| Obr. 81 Porovnanie priemerných cien apartmánov bez výťahu           | 60 |
| Obr. 82 Porovnania priemerných cien veľkých apartmánov s výťahom    | 61 |

.....

# Zoznam tabuliek

| Tab. 1 Výsek hlavnej tabuľky               | 9  |
|--------------------------------------------|----|
| Tab. 2 Výsek tabuľky dátum                 | 9  |
| Tab. 3 Výsek tabuľky miesto predaja        |    |
| Tab. 4 Výsek tabuľky nehnuteľnosti         | 10 |
| Tab. 5 Výsek tabuľky rozloha nehnuteľnosti | 10 |
| Tab. 6 Výsek tabuľky vek nehnuteľnosti     | 11 |
| Tab. 7 Výsek tabuľky faktov                | 11 |

.....

# Úvod

Cieľom tohto predkladaného zadania je práca s manažérskymi informačnými systémami. Pomocou nich vytvoríme a naplníme multidimenzionálnu dátovú kocku z nami definovaných dát, a následne vykonáme aj analýzy tejto dátovej kocky.

Dosiahnutie tohto cieľa a s ním spojené procesy, budeme realizovať pomocou softvérových produktov od firmy Oracle.

## 1 Popis a analýza dát

Prvotným krokom pri vytváraní zadania bolo nájdenie vhodných dát. Nájsť vhodné dáta, a hlavne v dostatočnom rozsahu, bol však trochu problém. Ale napokon sme také dáta, s pre nás vhodnou štruktúrou a objemom dát, ktorý sme dostali spojením piatich tabuliek do jednej hlavnej tabuľky, našli.

Dáta, s ktorými sme na tomto zadaní pracovali, reprezentujú sledovanie predaja nehnuteľností rôznych kategórií v americkom štáte New York za jeden rok, od septembra 2013 do augusta 2014. Konkrétne ide o predaj nehnuteľností v jeho piatich mestách, a to Bronx, Brooklyn, Queens, Manhattan a Staten Island.

Dátovú množinu o predaji nehnuteľností sme si stiahli z internetu, zo stránky Ministerstva financií štátu New York, vo forme piatich tabuliek. Z každej tabuľky sme vybrali približne 2 000 záznamov, z ktorých sme vytvorili hlavnú tabuľku, potrebnú k ďalšiemu spracovaniu zadania. Hlavná tabuľka teda obsahuje 10 116 záznamov, ktoré sú popísané nasledovne:

- NEIGHBORHOOD obsahuje konkrétnu, bližšie určenú časť mesta štvrť,
- BUILDING CLASS CATEGORY typ nehnuteľnosti v 30 kategóriách,
- CITY mesto v New York-u,
- ADDRESS konkrétna adresa nehnuteľnosti,
- LAND SQUARE FEET rozloha objektu uvedená v štvorcových stopách,
- YEAR BUILT rok výstavby nehnuteľnosti,
- SALE PRICE predajná cena nehnuteľnosti,
- SALE DATE dátum predaja nehnuteľnosti.

Štruktúra dát hlavnej tabuľky, a neskôr aj tabuliek dimenzií a tabuľky faktov, sú uvedené v nasledujúcich tabuľkách.

| NEIGHBORHOOD  | BUILDING CLASS CATEGORY             | СІТҮ          | ADDRESS                 | LAND<br>SQUARE<br>FEET | YEAR<br>BUILT | SALE PRICE   | SALE DATE  |
|---------------|-------------------------------------|---------------|-------------------------|------------------------|---------------|--------------|------------|
| ALPHABET CITY | 07 RENTALS - WALKUP<br>APARTMENTS   | Manhattan     | 504 EAST 12TH STREET    | 3 872                  | 1930          | \$21 300 000 | 18.9.2013  |
| TODT HILL     | 01 ONE FAMILY DWELLINGS             | Staten Island | 135 MERRICK AVENUE      | 250                    | 1973          | \$705 000    | 9.4.2014   |
| ARDEN HEIGHTS | 01 ONE FAMILY DWELLINGS             | Staten Island | 667 ILYSSA WAY          | 353                    | 1996          | \$180 000    | 2.6.2014   |
| CHELSEA       | 10 COOPS - ELEVATOR<br>APARTMENTS   | Manhattan     | 101 WEST 23RD<br>STREET | 19 738                 | 1958          | \$95 000 000 | 10.7.2014  |
| CHELSEA       | 30 WAREHOUSES                       | Manhattan     | 455 WEST 19TH<br>STREET | 2 468                  | 1940          | \$7 400 000  | 26.11.2013 |
| CIVIC CENTER  | 22 STORE BUILDINGS                  | Manhattan     | 351 BROADWAY            | 1 963                  | 1930          | \$6 100 000  | 18.10.2013 |
| CLINTON       | 08 RENTALS - ELEVATOR<br>APARTMENTS | Manhattan     | 569 NINTH AVENUE        | 10 000                 | 1950          | \$41 400 000 | 9.6.2014   |
| CLINTON       | 22 STORE BUILDINGS                  | Manhattan     | 424 WEST 55TH<br>STREET | 3 700                  | 1995          | \$8 400 000  | 24.4.2014  |
| ARDEN HEIGHTS | 01 ONE FAMILY DWELLINGS             | Staten Island | 117 EAST 7TH STREET     | 353                    | 1996          | \$177 400    | 13.11.2013 |

Tab. 1 Výsek hlavnej tabuľky

Hlavná tabuľka však nebola vhodná na priame spracovanie, bolo preto potrebné ju upraviť. Rozdelili sme si ju na 4 tabuľky dimenzií a 1 tabuľku faktov. Tabuľky dimenzií boli rozdelené podľa typu dát, pričom každému záznamu v jednotlivej tabuľke bol priradený aj unikátny kľúč (ID). Následne sme vytvorili tabuľku faktov z hlavnej tabuľky. V tejto tabuľke sme uviedli náš sledovaný fakt, ktorým bola cena, pričom ďalšie záznamy boli nahradené cudzími kľúčmi, ktoré odkazovali na unikátne kľúče z tabuliek dimenzií.

| DATUM_ID | DATUM     | MESIAC | KVARTAL | ROK  |
|----------|-----------|--------|---------|------|
| 1        | 1.9.2013  | 9      | Q3      | 2013 |
| 2        | 3.9.2013  | 9      | Q3      | 2013 |
| 3        | 4.9.2013  | 9      | Q3      | 2013 |
| 4        | 5.9.2013  | 9      | Q3      | 2013 |
| 5        | 6.9.2013  | 9      | Q3      | 2013 |
| 6        | 7.9.2013  | 9      | Q3      | 2013 |
| 7        | 9.9.2013  | 9      | Q3      | 2013 |
| 8        | 10.9.2013 | 9      | Q3      | 2013 |
| 9        | 11.9.2013 | 9      | Q3      | 2013 |

Tab. 2 Výsek tabuľky dátum

| MIESTO_PREDAJA_ID | MESTO         | STVRT                |
|-------------------|---------------|----------------------|
| 1                 | Queens        | AIRPORT LA GUARDIA   |
| 2                 | Manhattan     | ALPHABET CITY        |
| 3                 | Staten Island | ANNADALE             |
| 4                 | Staten Island | ARDEN HEIGHTS        |
| 5                 | Staten Island | ARROCHAR             |
| 6 Staten Isla     |               | ARROCHAR-SHORE ACRES |
| 7 Queens          |               | ARVERNE              |
| 8                 | Queens        | ASTORIA              |
| 9                 | Brooklyn      | BATH BEACH           |

Tab. 3 Výsek tabuľky miesto predaja

| NEHNUTELNOST_ID | TYP_NEHNUTELNOSTI                |
|-----------------|----------------------------------|
| 1               | 01 ONE FAMILY DWELLINGS          |
| 2               | 02 TWO FAMILY DWELLINGS          |
| 3               | 03 THREE FAMILY DWELLINGS        |
| 4               | 05 TAX CLASS 1 VACANT LAND       |
| 5               | 06 TAX CLASS 1 - OTHER           |
| 6               | 07 RENTALS - WALKUP APARTMENTS   |
| 7               | 08 RENTALS - ELEVATOR APARTMENTS |
| 8               | 09 COOPS - WALKUP APARTMENTS     |
| 9               | 10 COOPS - ELEVATOR APARTMENTS   |

Tab. 4 Výsek tabuľky nehnuteľnosti

| ROZLOHA_NEHNUTELNOSTI_ID | ROZLOHA | NEHNUTELNOST_PODLA_ROZLOHY |
|--------------------------|---------|----------------------------|
| 1                        | 250     | mala_nehnutelnost          |
| 2                        | 353     | mala_nehnutelnost          |
| 3                        | 372     | mala_nehnutelnost          |
| 4                        | 476     | mala_nehnutelnost          |
| 5                        | 500     | mala_nehnutelnost          |
| 6                        | 540     | mala_nehnutelnost          |
| 7                        | 560     | mala_nehnutelnost          |
| 8                        | 574     | mala_nehnutelnost          |
| 9                        | 576     | mala_nehnutelnost          |

Tab. 5 Výsek tabuľky rozloha nehnuteľnosti

| VEK_NEHNUTELNOSTI_ID | ROK  | NEHNUTELNOST_PODLA_VEKU_STAVBY |
|----------------------|------|--------------------------------|
| 1                    | 1922 | stara_stavba                   |
| 2                    | 1923 | stara_stavba                   |
| 3                    | 1924 | stara_stavba                   |
| 4                    | 1925 | stara_stavba                   |
| 5                    | 1926 | stara_stavba                   |
| 6                    | 1927 | stara_stavba                   |
| 7                    | 1928 | stara_stavba                   |
| 8                    | 1929 | stara_stavba                   |
| 9                    | 1930 | stara_stavba                   |

Tab. 6 Výsek tabuľky vek nehnuteľnosti

| CENA_ID | CENA    | FK_DATUM<br>_ID | FK_VEK_NEHNUTELNOSTI<br>_ID | FK_ROZLOHA_NEHNUTELNOSTI_<br>ID | FK_MIESTO_PREDAJA<br>_ID | FK_NEHNUTELNOST<br>_ID |
|---------|---------|-----------------|-----------------------------|---------------------------------|--------------------------|------------------------|
| 1       | \$3 500 | 13              | 9                           | 699                             | 39                       | 1                      |
| 2       | \$4 500 | 168             | 85                          | 865                             | 87                       | 3                      |
| 3       | \$4 530 | 18              | 39                          | 881                             | 26                       | 12                     |
| 4       | \$4 900 | 195             | 10                          | 397                             | 15                       | 6                      |
| 5       | \$5 000 | 242             | 83                          | 559                             | 110                      | 2                      |
| 6       | \$5 000 | 124             | 4                           | 865                             | 129                      | 1                      |
| 7       | \$5 000 | 80              | 83                          | 446                             | 15                       | 3                      |
| 8       | \$5 000 | 217             | 10                          | 471                             | 15                       | 6                      |
| 9       | \$5 000 | 109             | 9                           | 533                             | 15                       | 6                      |

Tab. 7 Výsek tabuľky faktov

# 2 Vytvorenie relačnej databázy

Aby sme vytvorili relačnú databázu, potrebujeme si najprv vytvoriť jej štruktúru. Túto štruktúru sme vytvárali pomocou programu DataModeler. V tejto štruktúre sme postupne definovali jednotlivé tabuľky a ich vzťahy medzi nimi pomocou primárnych a cudzích kľúčov. Neskôr, na základe vygenerovaného SQL skriptu, sme túto databázu naplnili potrebnými dátami v SQL Developeri.

## 2.1 Namodelovanie relačnej databázy

DataModeler je softvér, pomocou ktorého vieme namodelovať relačnú databázu. Výsledkom toho sú definované tabuľky databázy a ich vzťahy medzi nimi, teda jej štruktúra. Dokážeme taktiež vygenerovať zdrojový kód – SQL, pomocou ktorého neskôr, reálne v SQL Developer, tieto tabuľky a vzťahy vytvoríme. Potom databázu už len naplníme dátami.

Na začiatku si v DataModeleri potrebujeme vytvoriť tabuľky predstavujúce naše dimenzie a jednu tabuľku faktov, ktorá predstavuje náš merateľný fakt. Na hornej lište v programe klikneme na znak zobrazujúci tabuľku, a potom sa preklikneme do pracovnej plochy, pričom sa nám zobrazí nové dialógové okno.

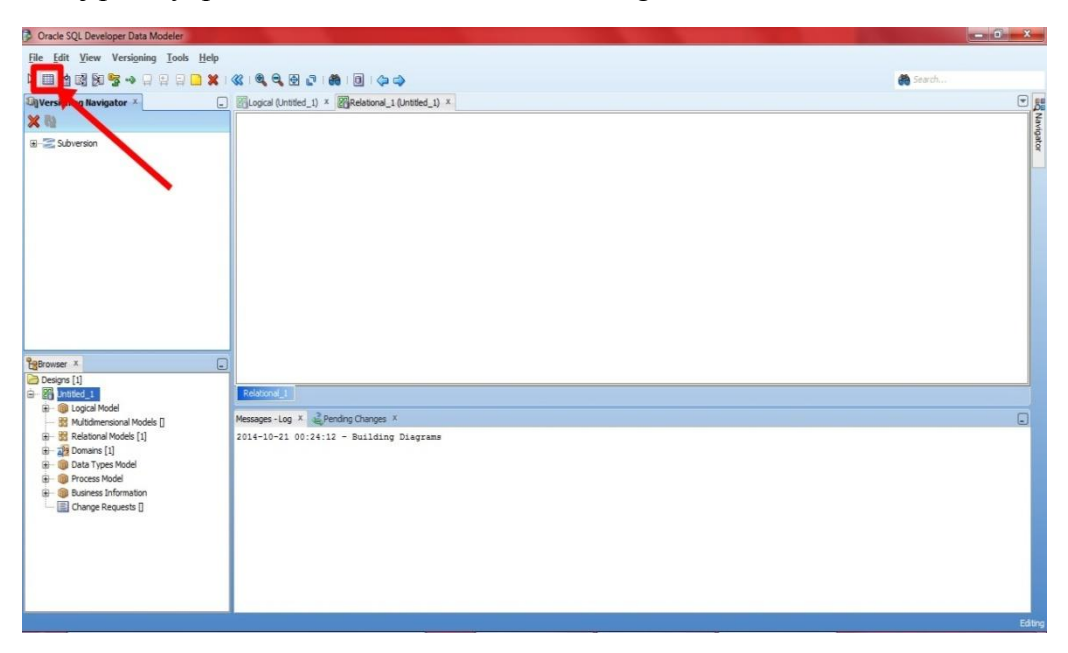

Obr. 1 Vloženie novej tabuľky

V novom dialógovom okne nastavíme vlastnosti tabuľky. Konkrétne si to ukážeme na tabuľke Z\_MIESTO\_PREDAJA. Táto tabuľka nám definuje, v ktorom

meste a miestnej štvrti sa nehnuteľnosť predala. V záložke *General* nastavíme názov tabuľky - *Name*.

| Table Properties - TABLE_2             |                                          |                                       |
|----------------------------------------|------------------------------------------|---------------------------------------|
| Columns                                |                                          | General                               |
|                                        | Name:                                    | Z_MIESTO_PREDAJA                      |
| Table Level Constraints                | Long Name:                               | TABLE_2                               |
| Existence Dependencies                 | Abbreviation                             |                                       |
| Nested Columns<br>Volume Properties    | Engineer:                                | V                                     |
| Spatial Properties<br>Column Groups    | PK Name:                                 |                                       |
| Comments in PDBMS                      | Classification Type:                     |                                       |
| Notes                                  | Temporary Table Scope:                   |                                       |
| Impact Analysis<br>Measurements        | Based on Structured Type:                | · · · · · · · · · · · · · · · · · · · |
| Change Requests<br>Responsible Parties | Schema                                   |                                       |
| Documents<br>Scripts                   | Register as Spatial Table:               |                                       |
|                                        | Object Identifier is PK                  |                                       |
| Summary                                | Allow Type Substitution:                 |                                       |
|                                        | Generate in DDL:                         | V                                     |
|                                        | Engineer as relationship                 |                                       |
|                                        | Allow Columns Reorder During Engineering |                                       |
|                                        |                                          | Naming Rules Cancel Help              |

Obr. 2 Nastavenie názvu tabuľky

Ak máme nastavený názov tabuľky, preklikneme sa do záložky *Columns*. V tejto časti definujeme jednotlivé stĺpce a ich vlastnosti. Pre pridanie stĺpca do tabuľky klikneme na zelené plus (+).

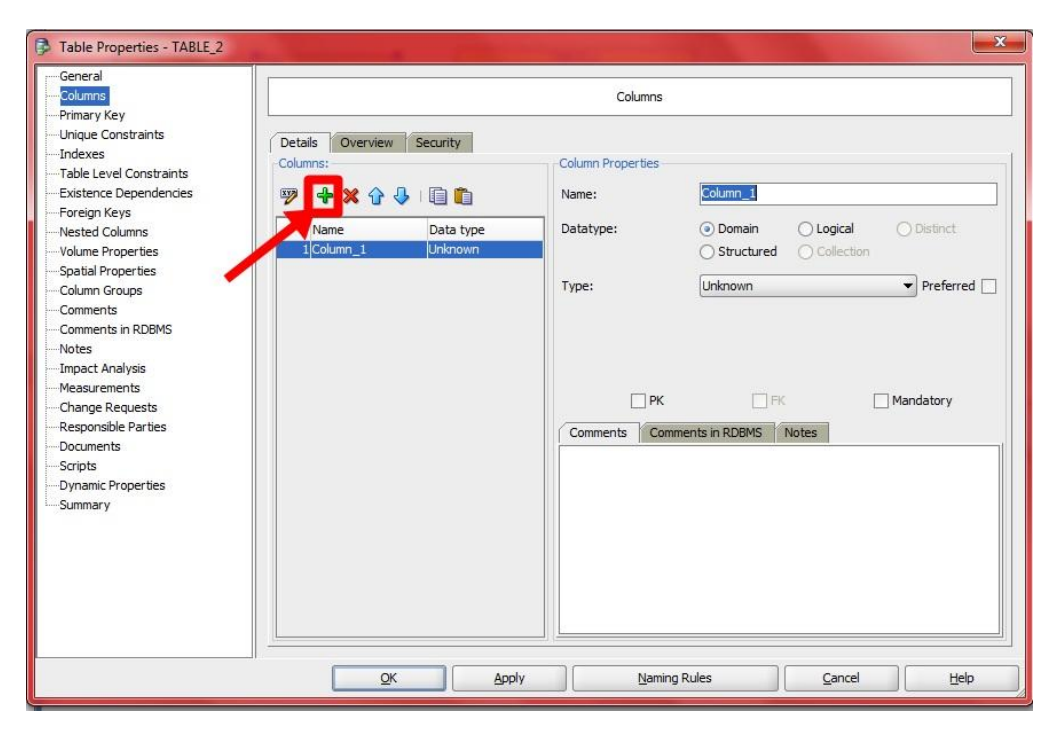

Obr. 3 Vloženie stĺpca do tabuľky

V časti *Name* nastavíme názov stĺpca. Potom si zvolíme dátový typ *Logical* a vyberieme si zo zoznamu typ na základe toho, aký potrebujeme. Posledné, čo potrebujeme nastaviť je, či sa jedná o primárny kľúč – *PK* alebo nie. V našom zadaní sme všetkým stĺpcom v tabuľke nastavili dátový typ – *Logical* a konkrétny typ *Varchar* o veľkosti – *Size* 50. Jedine stĺpce predstavujúce primárne kľúče sme definovali ako *Integer*. Pri týchto stĺpcoch nesmieme zabudnúť zaškrtnúť políčko *PK*. Každá tabuľka má len jeden primárny kľúč. Ukážeme si to na konkrétnom príklade, keď sme vytvárali stĺpce pre tabuľku Z\_MIESTO\_PREDAJA. Na nasledujúcom obrázku vidíme vytvorenie primárneho kľúča tabuľky – MIESTO\_PREDAJA\_ID a jeho nastavenia.

| General<br>Columns                                                                                                    |                                                                                            |                                                                    | Column                                           | IS             |
|----------------------------------------------------------------------------------------------------|--------------------------------------------------------------------------------------------|--------------------------------------------------------------------|--------------------------------------------------|----------------|
| Primary Key<br>Unique Constraints<br>Indexes<br>Table Level Constraints<br>Existence Dependencies<br>Foreign Keys<br>Nested Columns<br>Volume Properties<br>Spatial Properties<br>Column Groups<br>Comments in RDBMS<br>Notes<br>Impact Analysis<br>Measurements<br>Change Requests<br>Responsible Parties<br>Occuments<br>Scripts<br>Oynamic Properties<br>Summary | Details Overview<br>Columns:<br>P + X + V<br>Name<br>1 MIESTO PREDAT<br>2 STVRT<br>3 MESTO | Security<br>Data type<br>J Integer<br>VARCHAR (50)<br>VARCHAR (50) | Column Properties<br>Name:<br>Datatype:<br>Type: | K PK Mandatory |
|                                                                                                    |                                                                                            |                                                                    | Nar                                              | ming Rules     |

Obr. 4 Vytvorenie primárneho kľúča tabuľky

Ostatné stĺpce tabuľky sme pridali pomocou zeleného plus a nastavili im potrebné vlastnosti. Nesmieme zabudnúť, že tu už *PK* nezaškrtávame, lebo nejde o ďalšie primárne kľúče.

FEI

| Columns                                                                                                    |                                                                                                    | Columns                                                                                                    |
|----------------------------------------------------------------------------------------------------|----------------------------------------------------------------------------------------------------|----------------------------------------------------------------------------------------------------|
| Primary Key<br>Unique Constraints<br>Indexes<br>Table Level Constraints<br>Existence Dependencies<br>Foreign Keys<br>Nested Columns<br>Volume Properties<br>Spatial Properties<br>Spatial Properties<br>Column Groups<br>Comments<br>Comments in RDBMS<br>Notes<br> | Details       Overview       Security         Columns:       Image: Column of the security       Image: Column of the security         Name       Data type       1 MiESTO_PREDAJ Integer         1 MIESTO_PREDAJ Integer       2 STVRT       VARCHAR (50)         3 MESTO       VARCHAR (50) | Column Properties Name: Name: Datatype: Domain Collection Type: VARCHAR referred Size: So Units: PK PK RK Mandatory Comments in RDBMS Notes |

Obr. 5 Vytvorenie a nastavenie vlastností stĺpcov v tabuľkách

V *Details* vidíme definované všetky stĺpce danej tabuľky: primárny kľúč – MIESTO\_PREDAJA\_ID, a stĺpce ŠTVRŤ a MESTO. Po vytvorení všetkých stĺpcov tabuľky a ich nastavení, stlačíme tlačidlo *Apply*, potvrdíme *OK* a tabuľka sa nám vytvorí.

| Р* | MIESTO_PREDAJA_ID | INTEGER       |
|----|-------------------|---------------|
|    | STVRT             | VARCHAR2 (50) |
|    | MESTO             | VARCHAR2 (50) |

Obr. 6 Vytvorená tabuľka Z\_MIESTO PREDAJA

Podobným spôsobom si vytvoríme aj ostatné tabuľky:

- Z\_DATUM so stĺpcami: PK DATUM\_ID, DATUM, MESIAC, KVARTAL, ROK,
- Z\_NEHNUTELNOST so stĺpcami: PK NEHNUTELNOST\_ID, TYP\_NEHNUTELNOSTI,
- Z\_VEK\_NEHNUTELNOSTI so stĺpcami: PK VEK\_NEHNUTELNOSTI\_ID, ROK, NEHNUTELNOSTI\_PODLA\_VEKU\_STAVBY,

• Z\_ROZLOHA\_NEHNUTEL so stĺpcami: PK – ROZLOHA\_NEHNUTEL\_ID, ROZLOHA, NEHNUTELNOST\_PODLA\_ROZLOHY.

<u>Tabuľka faktov – Z CENA:</u> Táto tabuľka sa líši od ostatných tým, že obsahuje i stĺpec, ktorý je pre nás veľmi dôležitý, a to merateľný fakt. V našom prípade ide o CENU, ktorej typ sme nastavili na *Integer*. Ostatné stĺpce tabuľky tvoria cudzie kľúče, ktoré nesú názvy našich dimenzií, aby sme potom vedeli medzi nimi vytvoriť jednoznačnú reláciu.

• Z\_CENA so stĺpcami: PK – CENA\_ID, CENA, FK\_DATUM\_ID, FK\_MIESTO\_PREDAJA\_ID, FK\_NEHNUTELNOST\_ID, FK\_VEK\_NEHNUTELNOSTI\_ID, FK\_ROZLOHA\_NEHNUTEL\_ID

Po vytvorení všetkých tabuliek predstavujúcich dimenzie, i tabuľku faktov – Z\_CENA, môžeme prejsť k tvorbe relácií medzi nimi. Klikneme na *New FK Relation* na hornej lište. Následne klikneme na ľubovoľnú tabuľku dimenzie, a potom klikneme na tabuľku faktov. Takto sa nám vytvorí relácia, teda vzťah medzi nimi a vyskočí nám nové dialógové okno. V tomto okne v záložke *Associated Columns* je potrebné priradiť stĺpec, ktorý predstavuje cudzí kľúč v tabuľke faktov ku správnemu primárnemu kľúču danej tabuľky dimenzie. Napríklad, ako vidíme na obrázku nižšie, sme k primárnemu kľúču DATUM\_ID z tabuľky dimenzie priradili cudzí kľúč FK\_DATUM\_ID z tabuľky faktov. Potvrdíme tlačidlom *Apply* a potom i *OK*.

| Foreign Key Properties - Z_CENA | A_Z_DATUM_FK  | X                                                                                                    |
|---------------------------------|---------------|----------------------------------------------------------------------------------------------------|
| Associated Columns              |               | Associated Columns                                                                                                    |
| Comments                        | Parent Column | Child Column                                                                                                    |
| Impact Analysis                 | DATUM_ID      | Z DATUM DATUM ID                                                                                                    |
| Dynamic Properties              |               | FK_DATUM_ID                                                                                                    |
| •Summary                        |               | FK_VEHINUTELNOST_ID<br>FK_VEK_NEHINUTELNOSTI_ID<br>FK_VEK_NEHINUTELNOSTI_ID<br>FK_ROZLOHA_NEHINUTEL_ID<br>Z_DATUM_DATUM_ID |
|                                 |               |                                                                                                    |
|                                 | <u></u>       | Apply Cancel Help                                                                                                    |

Obr. 7 Priradenie cudzieho kľúča k primárnemu

Po vytvorení všetkých relácií medzi tabuľkami dimenzií a tabuľkou faktu, nám vznikne úplná štruktúra relačnej databázy. Teda sme vytvorili model našej databázy.

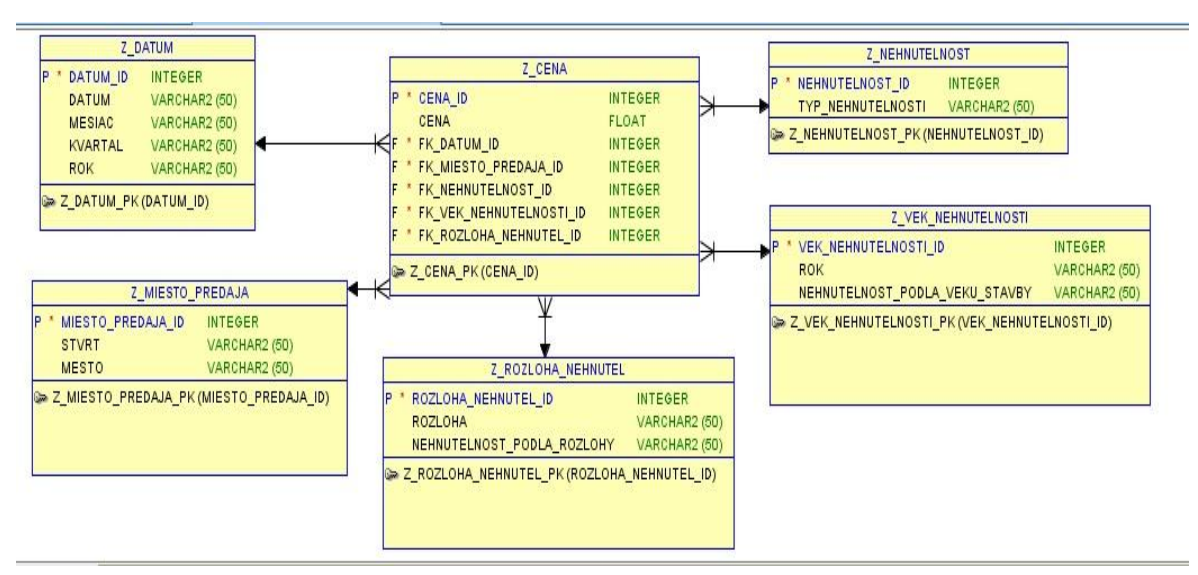

**Obr. 8** Konečný model databázy

Ak máme vytvorený konečný model našej databázy, môžeme prejsť k vygenerovaniu SQL skriptu. Označíme si všetky tabuľky a väzby medzi nimi, a po kliknutí pravým tlačidlom myši vyberieme možnosť *DDL Preview*.

| Oracle SQL Developer Data Modeler : Relation                                                                                                    | al_1 (misko prerobene)                                                                                                    |                                                                                                    |                                                                                                    |                                                                                                    |
|----------------------------------------------------------------------------------------------------|----------------------------------------------------------------------------------------------------|----------------------------------------------------------------------------------------------------|----------------------------------------------------------------------------------------------------|----------------------------------------------------------------------------------------------------|
| <u>File Edit View Versioning Tools Help</u>                                                                                                    |                                                                                                    |                                                                                                    |                                                                                                    |                                                                                                    |
| k 🗉 🖄 🕅 🕅 🧐 🦇 🖓 🖓 🖓 🖓                                                                                                    | 🕊 🍳 🤤 🗗 🏙 📵 🗇 🤿                                                                                                    |                                                                                                    |                                                                                                    | 💏 Search                                                                                                    |
| SigVersioning Navigator ×                                                                                                    | Logical (misko prerobene) × Relational_1 (misko pre-                                                                                                    | rerobene) ×                                                                                                    |                                                                                                    |                                                                                                    |
| X Rit                                                                                                    | Z_DATUM           P         DATUM_ID           NESKAC         VARCHAR2(50)           MESKAC         VARCHAR2(50)           ROK         VARCHAR2(50)           ROK         VARCHAR2(50)           P         Z_MESTO_PREDAIA           P         MIESTO_PREDAIA           MESTO_PREDAIA         NEGONARC(50)           WESTO_PREDAIA_ID         INTEGER           STOTO_PREDAIA_ID         NEGONARC(50)           WESTO_VARCHAR2(50)         SZ_MIESTO_PREDAIA_PK(MIESTO_PREDAIA_ID) | 2_CENA<br>P * CENA_JD INT<br>CENA FLC<br>CENA FLC<br>CENA FLC<br>F * FK_MESTO_FREDAL_JD INT<br>F * FK_MESTO_FREDAL_JD INT<br>F * FK_VEN_UENDTELLOS TID<br>* FK_VEN_UENDTELLOS INT<br>C_ROZLONA_NENNUTEL_JD<br>P * ROZLONA_NENNUTEL_JD<br>P * ROZLONA_NENNUTEL_JD<br>P * ROZLONA_NENNUTEL_JD<br>ROZLONA_NENNUTEL_JD<br>* Z_ROZLONA_NENNUTEL_JD<br>* Z_ROZLONA_NENNUTEL_JP (ROZLONA<br>* Z_ROZLONA_NENNUTEL_JP (ROZLONA | Create Synonym Create Synonym Create | IEHIU/TELNOST<br>T_IDINTEGER<br>(NOSTI_VARCHAR2(0))<br>ST_FK(NEHNUTELNOST_ID)<br>VEK_IEHNUTELNOST<br>ST[JDNCHAR2(0))<br>ODL_VEKU_STAVBV_VARCHAR2(0))<br>ODL_VEKU_STAVBV_VARCHAR2(0) |
| Browser ×                                                                                                    |                                                                                                    |                                                                                                    | Show / Hide Elements                                                                                                    |                                                                                                    |
| Designs [1]                                                                                                    |                                                                                                    |                                                                                                    | Send to Back                                                                                                    |                                                                                                    |
| Borna Contraction Contraction Contrac | Reational                                                                                                    |                                                                                                    | Resize to Visible                                                                                                    | -                                                                                                    |
| - 88 Multidimensional Models []                                                                                                    | Messages - Log X Pending Changes X                                                                                                    |                                                                                                    | Versioning                                                                                                    | -                                                                                                    |
| 방 - 캡 Relational foodes [1]<br>- 값 Oninains [1]<br>- 값 Oninains [1]<br>- 안 Process Model<br>- 안 Business Information<br>- 값 Change Requests [                                                                                                    | 2014-10-22 14:39:52 - Deilding Diagramm<br>2014-10-22 14:39:24 - Open Design: "Lisko pr<br>2014-10-22 14:39:29 - Open Design: "OK"                                                                                                    | rerobene"                                                                                                    | Properties Properties Synchronize With Data Dictionary Synchronize Data Dictionary                                                                                                    |                                                                                                    |
| Subversion                                                                                                    |                                                                                                    |                                                                                                    | 2                                                                                                    | Edith                                                                                                    |

Obr. 9 Vytvorenie SQL skriptu

DDL Preview nám vygeneruje SQL skript, ktorý sa nám zobrazí v novom okne. Tento skript neskôr použijeme na vytvorenie samotnej databázy.

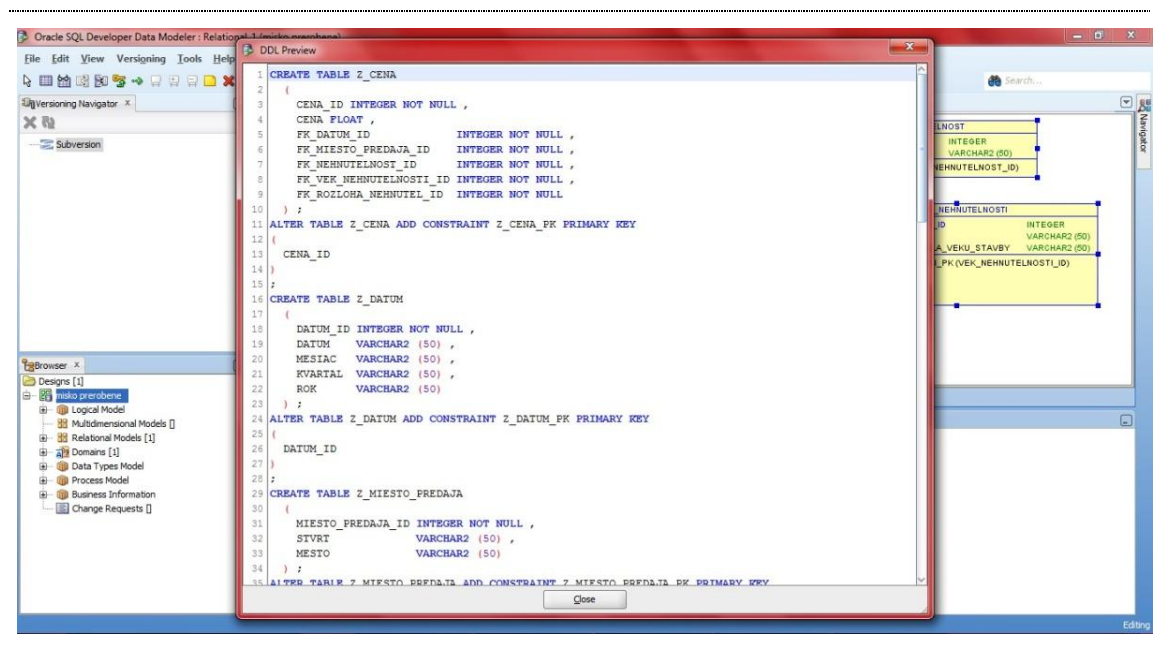

Obr. 10 Vygenerovaný SQL skript v novom okne

Celý zdrojový kód SQL skriptu si môžeme pozrieť tu:

```
CREATE TABLE Z_CENA
(
  CENA ID INTEGER NOT NULL,
  CENA FLOAT,
 FK DATUM ID
                   INTEGER NOT NULL,
 FK_MIESTO_PREDAJA_ID INTEGER NOT NULL,
 FK_NEHNUTELNOST_ID
                        INTEGER NOT NULL,
 FK_VEK_NEHNUTELNOSTI_ID INTEGER NOT NULL,
 FK_ROZLOHA_NEHNUTEL_ID INTEGER NOT NULL
);
ALTER TABLE Z_CENA ADD CONSTRAINT Z_CENA_PK PRIMARY KEY
(
 CENA ID
CREATE TABLE Z_DATUM
(
  DATUM_ID INTEGER NOT NULL,
 DATUM VARCHAR2 (50),
 MESIAC VARCHAR2 (50),
 KVARTAL VARCHAR2 (50),
        VARCHAR2 (50)
 ROK
);
ALTER TABLE Z_DATUM ADD CONSTRAINT Z_DATUM_PK PRIMARY KEY
```

```
(
DATUM ID
CREATE TABLE Z MIESTO PREDAJA
(
 MIESTO_PREDAJA_ID INTEGER NOT NULL ,
 STVRT
             VARCHAR2 (50),
 MESTO
             VARCHAR2 (50)
);
ALTER TABLE Z_MIESTO_PREDAJA ADD CONSTRAINT
Z_MIESTO_PREDAJA_PK PRIMARY KEY
(
MIESTO_PREDAJA_ID
CREATE TABLE Z_NEHNUTELNOST
(
 NEHNUTELNOST_ID INTEGER NOT NULL,
 TYP_NEHNUTELNOSTI VARCHAR2 (50)
);
ALTER TABLE Z_NEHNUTELNOST ADD CONSTRAINT
Z_NEHNUTELNOST_PK PRIMARY KEY
(
NEHNUTELNOST_ID
)
CREATE TABLE Z_ROZLOHA_NEHNUTEL
(
 ROZLOHA_NEHNUTEL_ID
                         INTEGER NOT NULL,
                   VARCHAR2 (50),
 ROZLOHA
 NEHNUTELNOST_PODLA_ROZLOHY VARCHAR2 (50)
);
ALTER TABLE Z ROZLOHA NEHNUTEL ADD CONSTRAINT
Z ROZLOHA NEHNUTEL PK PRIMARY KEY
(
ROZLOHA NEHNUTEL ID
CREATE TABLE Z_VEK_NEHNUTELNOSTI
(
 VEK_NEHNUTELNOSTI_ID
                           INTEGER NOT NULL ,
```

```
ROK
                  VARCHAR2 (50),
 NEHNUTELNOST_PODLA_VEKU_STAVBY VARCHAR2 (50)
);
ALTER TABLE Z_VEK_NEHNUTELNOSTI ADD CONSTRAINT
Z VEK NEHNUTELNOSTI PK PRIMARY KEY
(
 VEK_NEHNUTELNOSTI_ID
ALTER TABLE Z CENA ADD CONSTRAINT Z CENA Z DATUM FK
FOREIGN KEY
(
FK_DATUM_ID
)
REFERENCES Z_DATUM
(
DATUM_ID
ALTER TABLE Z_CENA ADD CONSTRAINT
Z_CENA_Z_MIESTO_PREDAJA_FK FOREIGN KEY
FK_MIESTO_PREDAJA_ID
)
REFERENCES Z_MIESTO_PREDAJA
(
MIESTO_PREDAJA_ID
ALTER TABLE Z CENA ADD CONSTRAINT
Z_CENA_Z_NEHNUTELNOST_FK FOREIGN KEY
(
FK_NEHNUTELNOST_ID
)
REFERENCES Z_NEHNUTELNOST
(
NEHNUTELNOST_ID
ALTER TABLE Z CENA ADD CONSTRAINT
Z_CENA_Z_ROZLOHA_NEHNUTEL_FK FOREIGN KEY
```

FK\_ROZLOHA\_NEHNUTEL\_ID

REFERENCES Z\_ROZLOHA\_NEHNUTEL
(
ROZLOHA\_NEHNUTEL\_ID
);
ALTER TABLE Z\_CENA ADD CONSTRAINT
Z\_CENA\_Z\_VEK\_NEHNUTELNOSTI\_FK FOREIGN KEY
(
FK\_VEK\_NEHNUTELNOSTI\_ID
)
REFERENCES Z\_VEK\_NEHNUTELNOSTI
(
VEK\_NEHNUTELNOSTI\_ID
);

# 2.2 Vytvorenie a naplnenie relačnej databázy

Pre vytvorenie a naplnenie relačnej databázy použijeme program Oracle SQL Developer, pomocou ktorého dokážeme naše tabuľky vytvoriť a následne ich aj naplniť dátami. V prípade potreby zmien, nám Oracle SQL Developer umožňuje aj upravovať už vytvorené tabuľky.

Po spustení programu Oracle SQL Developer vidíme na ľavej strane spojenia, ktoré má užívateľ vytvorené. Ak sa tam žiadne spojenie nenachádza, je potrebné ho vytvoriť kliknutím na *New Connection*. V našom prípade už máme vytvorené spojenie MIS, na ktorom bude spustená naša databáza. Po dvojkliku na názov databázy (MIS) sa nám zobrazí okno s vyplneným prihlasovacím menom (v našom prípade vadovsky), pričom je ešte potrebné vyplniť heslo.

| \$                                                                                                    | Oracle SQL Developer                                                                                                    | _ 🗆 🗡 |
|----------------------------------------------------------------------------------------------------|----------------------------------------------------------------------------------------------------|-------|
| Elle Edit View Navigate Run Versioning<br>Connections Reports X<br>Connections Reports X<br>Connections Connections<br>Connections<br>Connections<br>Connections | Jools Help         Image: Second state         Image: Second state | ×     |
|                                                                                                    |                                                                                                    |       |
|                                                                                                    |                                                                                                    |       |

**Obr. 11 Pripojenie v Oracle SQL Developer** 

### 2.2.1 Vytvorenie tabuliek

FEI

Po úspešnom pripojení skopírujeme do otvoreného okna skript, ktorý sme si vygenerovali v DataModeleri. Po skopírovaní ho spustíme kliknutím na *Run Script* alebo pomocou tlačidla F5.

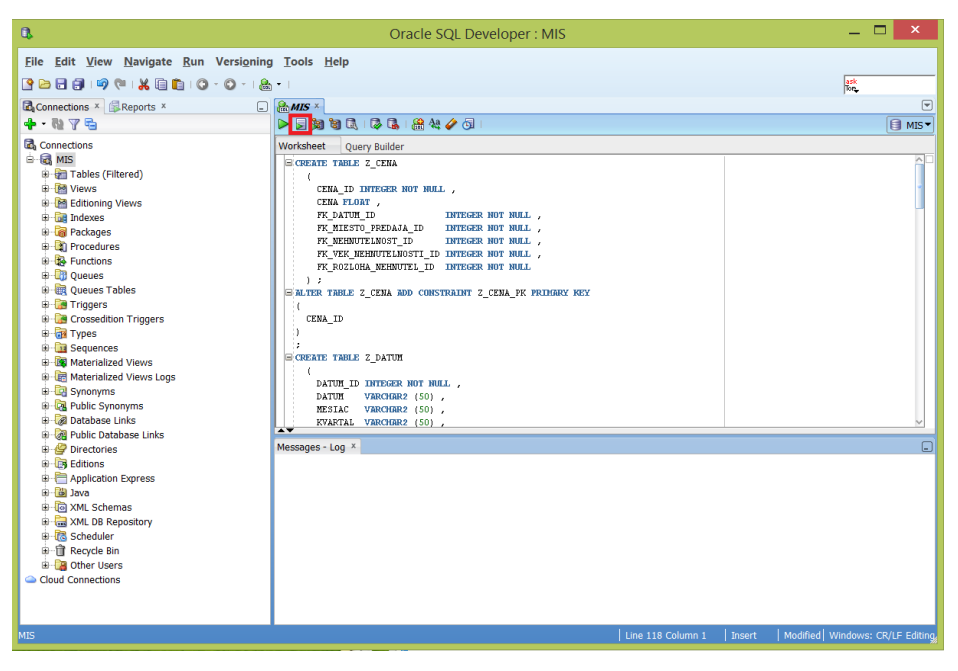

Obr. 12 Vytvorenie tabuliek spustením skriptu

Ak nám vygenerovaný skript zbehol úspešne, vytvoria sa nám tabuľky, ktoré si môžeme prezrieť na ľavej strane po rozkliknutí záložky *Tables*. Ak sa nám tabuľky

hneď po spustení skriptu neukazujú, je potrebné stlačiť tlačidlo *Refresh* alebo sa opätovne prihlásiť. V našom prípade sa vytvorili tabuľky Z\_CENA (tabuľka faktov), Z\_DATUM, Z\_MIESTO\_PREDAJA, Z\_NEHNUTELNOST,

Z\_ROZLOHA\_NEHNUTEL a Z\_VEK\_NEHNUTELNOSTI.

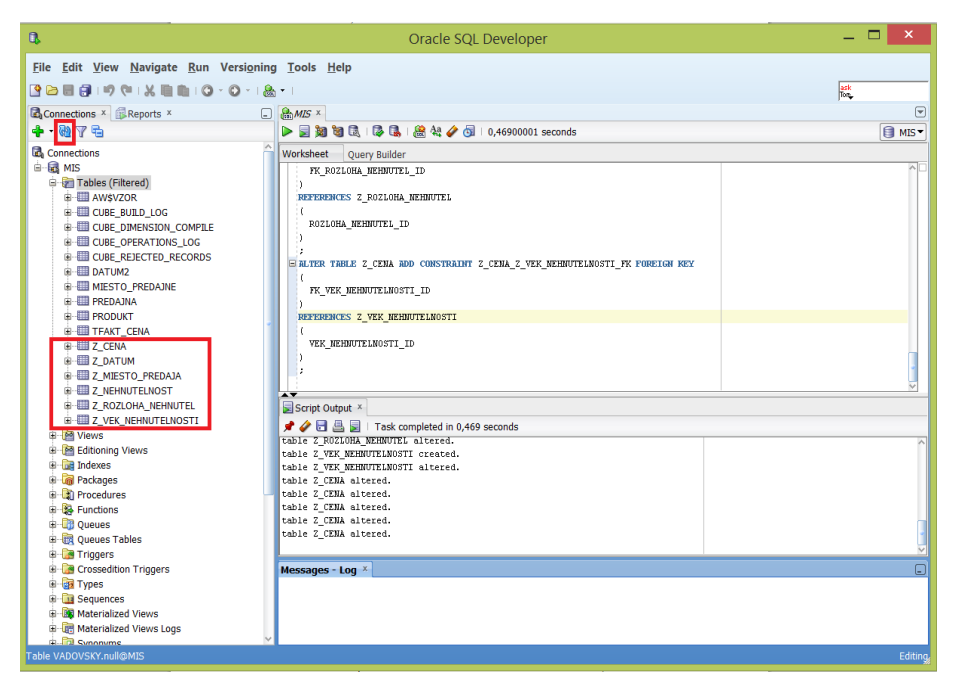

Obr. 13 Vytvorené tabuľky

Ak klikneme na ľubovoľnú vytvorenú tabuľku, vidíme, že sú prázdne. Môžeme si to všimnúť napríklad na tabuľke Z\_DATUM. Prázdne tabuľky naplníme dátami v nasledujúcom kroku.

| 0,                                                                                                    | Oracle SQL Developer : Table VADOVSKY.Z_DATUM@MIS                                                         | _ 🗆 🗙         |
|----------------------------------------------------------------------------------------------------|----------------------------------------------------------------------------------------------------|---------------|
| <u>F</u> ile <u>E</u> dit <u>V</u> iew <u>N</u> avigate <u>R</u> un Versi <u>o</u> ni                                                                                                    | ıg <u>T</u> ools <u>H</u> elp                                                                             |               |
| 🕒 🗁 🗐 🗐 🗤 🕫 i 🐰 🗐 💼 i 🛈 - 🖸 - i J                                                                                                    | a. •                                                                                                    | ask<br>Tor    |
| Connections × Reports ×                                                                                                    |                                                                                                    |               |
| 💠 • 🔞 🝸 🖶                                                                                                    | Columns Data Constraints Grants Statistics Triggers Flashback Dependencies Details Partitions Indexes SQL |               |
| Connections  Connections  Conne | ATU BORTU BIEFF.                                                                                          | v v Actions ∧ |
|                                                                                                    |                                                                                                    | Editin        |

Obr. 14 Prázdna tabuľka Z DATUM

## 2.2.2 Naplnenie tabuliek dátami

Tabuľky dokážeme naplniť v programe Oracle SQL Developer veľmi jednoducho. Klikneme na danú tabuľku pravým tlačidlom a vyberieme *Import Data*.

| ₿.                                                                                                    | Oracle SQL Developer                                                                                      | _ 🗆 ×       |
|----------------------------------------------------------------------------------------------------|----------------------------------------------------------------------------------------------------|-------------|
| <u>F</u> ile <u>E</u> dit <u>V</u> iew <u>N</u> avigate <u>R</u> un Versi                                                                                                    | ning <u>T</u> ools <u>H</u> elp                                                                           |             |
| 🕑 🗁 🗐 🗐 1 🕫 (* 1 X 🗎 🏛 1 O - O -                                                                                                    | 🏯 🕶                                                                                                    | ask<br>Ton  |
| Connections × Reports ×                                                                                                    | □ AMES × ⅢZ_DATUM ×                                                                                       |             |
| 💠 • 🔞 🍸 🔁                                                                                                    | Columns Data Constraints Grants Statistics Triggers Flashback Dependencies Details Partitions Indexes SQL |             |
| Connections     Generations     Generations     Generations     Generations     Generation     Generation | <                                                                                                    | ▲ Actions A |
| Quick DDL                                                                                                    |                                                                                                    | Editing     |

Obr. 15 Import dát

Následne sa nám zobrazí okno, v ktorom môžeme prehľadávať priečinky v našom počítači. Nájdeme si naše tabuľky uložené vo formáte XLS (môže byť aj CSV) a vyberieme takú tabuľku, pre ktorú sme vybrali naplnenie (import) dát.

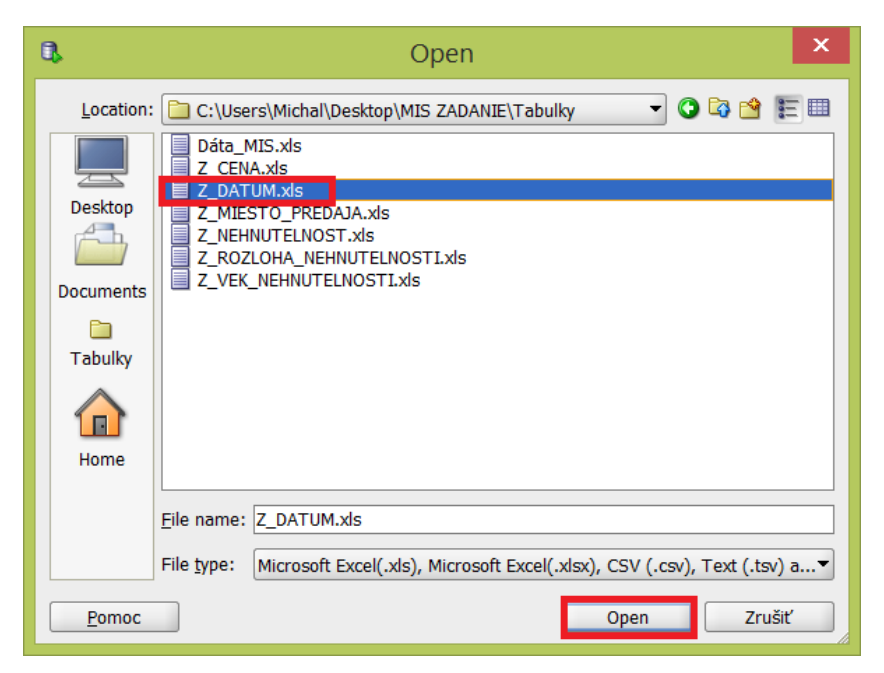

Obr. 16 Výber súboru pre naplnenie

Po otvorení súboru sa nám zobrazí nové okno, v ktorom môžeme vidieť ukážku naplnenej tabuľky. Ak naše tabuľky v XLS súbore obsahujú aj hlavičku s názvami stĺpcov, tak zaškrtneme položku *Header*. V opačnom prípade, keď naše tabuľky neobsahujú názvy jednotlivých stĺpcov (atribútov), položku *Header* nechávame nezaškrtnutú. Môžeme ešte zvoliť formát súboru, v ktorom sú naše tabuľky uložené. V našom prípade položku *Header* zaškrtávame a formát súboru dávame XLS. Pre pokračovanie naplnenia tabuliek klikneme *Ďalej*.

| 2                     |             | Data I     | mport V | Vizard - k | rok 1          | z 5                |         | ×        |
|-----------------------|-------------|------------|---------|------------|----------------|--------------------|---------|----------|
| Data Preview          |             |            |         |            |                |                    |         |          |
| 🔍 Data Preview        | ∕ Header    |            |         |            |                | Skip Rows:         | 0       | <b>A</b> |
| 🔍 Import Method 🛛 🛛 🛛 | ormat:      | xls 🔻      |         |            |                | Preview Row Limit: | 100     | <b>÷</b> |
| Choose Columns        | Vorksheet   | Uárok1 ▼   |         |            |                |                    |         |          |
| Column Definition     | Vontaneet ( | Haluki -   |         |            |                |                    |         |          |
| Finish                | DATUM_ID    | DATUM      | MESIAC  | KVARTAL    | ROK            |                    |         |          |
|                       | 10          | 12/06/2013 | 12      | 04         | 2013           |                    |         | ^        |
| 8                     | 2           | 12/07/2013 | 12      | 04         | 2013           |                    |         |          |
| 8                     | 3           | 12/09/2013 | 12      | 04         | 2013           |                    |         |          |
| 8                     | 34          | 12/10/2013 | 12      | 04         | 2013           |                    |         |          |
| 8                     | 35          | 12/11/2013 | 12      | Q4         | 2013           |                    |         |          |
| 8                     | 36          | 12/12/2013 | 12      | Q4         | 2013           |                    |         |          |
| 8                     | 37          | 12/13/2013 | 12      | Q4         | 2013           |                    |         |          |
| 8                     | 88          | 12/14/2013 | 12      | Q4         | 2013           |                    |         |          |
| 8                     | 39          | 12/16/2013 | 12      | Q4         | 2013           |                    |         |          |
| 9                     | 0           | 12/17/2013 | 12      | Q4         | 2013           |                    |         |          |
| 9                     | 1           | 12/18/2013 | 12      | Q4         | 2013           |                    |         |          |
| 9                     | 2           | 12/19/2013 | 12      | Q4         | 2013           |                    |         |          |
| 9                     | 3           | 12/20/2013 | 12      | Q4         | 2013           |                    |         |          |
| 9                     | 94          | 12/23/2013 | 12      | Q4         | 2013           |                    |         |          |
| 9                     | 5           | 12/24/2013 | 12      | Q4         | 2013           |                    |         |          |
| 9                     | 96          | 12/26/2013 | 12      | Q4         | 2013           |                    |         |          |
| 9                     | )7          | 12/27/2013 | 12      | Q4         | 2013           |                    |         |          |
| 9                     | 8           | 12/28/2013 | 12      | Q4         | 2013           |                    |         | 1        |
| 9                     | 9           | 12/30/2013 | 12      | Q4         | 2013           |                    |         |          |
| 1                     | .00         | 12/31/2013 | 12      | Q4         | 2013           |                    |         | Y        |
|                       | <b>`</b>    |            |         |            |                |                    |         |          |
| Pomoc                 |             |            |         |            | < <u>S</u> päť | Ďalej > Do         | okončiť | Zrušiť   |

Obr. 17 Náhľad naplnenej tabuľky

V nasledujúcom kroku zvolíme iba metódu naplnenia tabuliek a v prípade, ak by sme chceli zvoliť len určitý počet riadkov na naplnenie tabuľky, tak zaškrtneme *Row Limit* a zadáme počet, koľko riadkov sa má vybrať. Pre našu tabuľku chceme vybrať pre naplnenie všetky riadky, čiže *Row Limit* nezaškrtávame. Pokračujeme kliknutím na tlačidlo *Ďalej*.

| <b>Q</b> .                                                   | Data Import Wizard - krok 2 z 4                                                                                                    | х |
|--------------------------------------------------------------|----------------------------------------------------------------------------------------------------|---|
| Import Method                                                |                                                                                                    |   |
| Data Preview<br>Import Method<br>Column Definition<br>Finish | Select the method for importing data. For Staging External Table method, an external table will be created as a staging table for importing the target table. For other import methods, data is imported directly into the table.<br>Import Method: Insert Table Name: Z_DATUM<br>Import Row Limit: 100 |   |
| Pomoc                                                        | Späť Ďalej > Dokončiť Zrušiť                                                                                                    |   |

Obr. 18 Nastavenie metódy importu a limitu riadkov

Ďalej je potrebné vybrať stĺpce, ktoré chceme importovať do tabuľky. Ak chceme vybrať všetky stĺpce, klikneme na dvojitú šípku a presunú sa nám všetky stĺpce. Keby sme chceli nejaký stĺpec vynechať, tak použijeme jednoduchú šípku a presunieme postupne po jednom každý vybraný stĺpec. Ten stĺpec, ktorý nechceme vybrať, necháme na ľavej strane. V našom zadaní vyberieme všetky stĺpce pomocou dvojitej šípky a pokračujeme tlačidlom *Ďalej*.

| <b>Q</b> .                                                                     | Data Import Wizard - krok 3 z 5                                                                                                    | x                                                                                           |
|--------------------------------------------------------------------------------|----------------------------------------------------------------------------------------------------|---------------------------------------------------------------------------------------------|
| Choose Columns                                                                 |                                                                                                    |                                                                                             |
| Data Preview<br>Import Method<br>Choose Columns<br>Column Definition<br>Finish | Select the columns to import from the data set and arrange them in the order you want.          Available Columns         DATUM_ID         DATUM         MESIAC         KVARTAL         ROK | 1<br>1<br>1<br>1<br>1<br>1<br>1<br>1<br>1<br>1<br>1<br>1<br>1<br>1<br>1<br>1<br>1<br>1<br>1 |
| Pomoc                                                                          | <spšť ďalej=""> Dokončiť Zruš</spšť>                                                                                                    | šiť                                                                                         |

Obr. 19 Výber stĺpcov

Po vybratí stĺpcov sa nám zobrazí nové okno s ich názvami, v ktorom môžeme vykonať posledné úpravy. V tabuľke *Source Data Columns* (naľavo) máme vybrané stĺpce a vpravo *Target Table Columns* je nastavenie zvoleného stĺpca. Je potrebné si prejsť každý jeden stĺpec a skontrolovať, či má priradené správne meno (mená sa musia rovnať), aby sa do jednotlivého stĺpca nenačítali zlé hodnoty. V prípade potreby, je možné zmeniť aj formát určitých stĺpcov. Pokračujeme stlačením *Ďalej*.

| <b>Q</b>                                                                              | Data Import Wizard - krok 4 z 5                                                                                                    |
|---------------------------------------------------------------------------------------|----------------------------------------------------------------------------------------------------|
| Column Definition                                                                     |                                                                                                    |
| Data Preview<br>Import Method<br><u>Choose Columns</u><br>Column Definition<br>Finish | To Map Source Data to existing Table, for each column on left, select the column in the database table<br>to import this data into.<br>Match By Name<br>Source Data Columns<br>DATUM_ID<br>DATUM_MESJAC<br>KVARTAL<br>ROK<br>Comment<br>Comment<br>Comment |
| Pomoc                                                                                 | < <u>S</u> päť Ďa <u>l</u> ej > Dokončiť Zrušiť                                                                                                    |

**Obr. 20 Nastavenie stĺpcov** 

Na záver je ešte potrebné skontrolovať, či sa dáta načítali správne. Klikneme na tlačidlo *Verify* a ak všetko prebehlo v poriadku, zobrazí sa nám pri jednotlivých položkách *Status SUCCESS*. Ak by niečo nezbehlo úspešne, je potrebné si prekontrolovať nastavenia stĺpcov, napríklad či sedia dátové typy, mená a veľkosť stĺpcov alebo počty stĺpcov. Po úspešnej kontrole načítania dát klikneme na tlačidlo *Dokončiť*.

| <b>Q</b>                                                             | Data Import Wiza                                                                                                    | ard - krok 5 z 5                                                                            |
|----------------------------------------------------------------------|----------------------------------------------------------------------------------------------------|---------------------------------------------------------------------------------------------|
| Finish                                                               |                                                                                                    |                                                                                             |
| Data Preview<br>Import Method<br>Choose Columns<br>Column Definition | Test Status<br>Verifying Table names SUCCE<br>Verifying if source columns have<br>SUCCE<br>Verifying Size field on Columns<br>Checking Data against Column size<br>Verifying if the Date columns hav<br>SUCCE<br>Verifying if import for the data ty<br>SUCCE | Verify parameters before import Verify s Information ESS ESS ESS ESS ESS ESS ESS ESS ESS ES |
| Pomoc                                                                |                                                                                                    | < <u>Späť</u> Ďalej > <u>Dokončiť</u> Zrušiť                                                |

Obr. 21 Záverečná kontrola importu dát

Aby sa nám načítané dáta úspešne zobrazili, je potrebné stlačiť tlačidlo *Refresh*. Úspešne načítané dáta si potom môžeme prezrieť po kliknutí na danú tabuľku v záložke *Dáta*. Na našom obrázku je zobrazená naplnená tabuľka Z\_DATUM.

| ¢,                                                                                                    | Oracle SQL Developer                                                 | _ 🗆 🗙                                  |
|----------------------------------------------------------------------------------------------------|----------------------------------------------------------------------|----------------------------------------|
| <u>F</u> ile <u>E</u> dit <u>V</u> iew <u>N</u> avigate <u>R</u> un Versi <u>o</u> nir                                                                                                    | j <u>T</u> ools <u>H</u> elp                                         |                                        |
| C C - I C - I C - | j •                                                                  | ask<br>Tom                             |
| Connections X Reports X                                                                                                    |                                                                      | ,                                      |
|                                                                                                    | Columns Data Constraints Grants Statistics Triggers Flashback Depend | dencies Details Partitions Indexes SOL |
|                                                                                                    | 🖌 🚱 🔜 🗶 🐘   Sort.,   Filter:                                         | <ul> <li>Actions</li> </ul>            |
|                                                                                                    | B DATUM ID B DATUM B MESIAC B KVARTAL B ROK                          |                                        |
| 🖨 🚰 Tables (Filtered)                                                                                                    | 1 243 06/25/2014 6 Q2 2014                                           |                                        |
| AW\$VZOR                                                                                                    | 2 244 06/26/2014 6 Q2 2014                                           |                                        |
| CUBE_BUILD_LOG                                                                                                    | 3 245 06/27/2014 6 Q2 2014                                           |                                        |
| CUBE_DIMENSION_COMPILE                                                                                                    | 4 246 06/30/2014 6 Q2 2014                                           |                                        |
| CUBE_OPERATIONS_LOG                                                                                                    | 5 247 07/01/2014 7 Q3_2 2014                                         |                                        |
| CUBE_REJECTED_RECORDS                                                                                                    | 6 248 07/02/2014 7 Q3_2 2014                                         |                                        |
| DATUM2                                                                                                    | 7 249 07/03/2014 7 Q3_2 2014                                         |                                        |
| III MIESTO_PREDAJNE                                                                                                    | 8 250 07/07/2014 7 Q3_2 2014                                         |                                        |
| THE PREDAJNA                                                                                                    | 9 251 07/08/2014 7 Q3_2 2014                                         |                                        |
|                                                                                                    | 10 252 07/09/2014 7 Q3_2 2014                                        |                                        |
|                                                                                                    | 11 253 07/10/2014 7 Q3_2 2014                                        |                                        |
|                                                                                                    | 12 254 07/11/2014 7 Q3_2 2014                                        |                                        |
|                                                                                                    | 13 255 07/14/2014 7 Q3_2 2014                                        |                                        |
|                                                                                                    | 14 256 07/15/2014 7 Q3_2 2014                                        |                                        |
|                                                                                                    | 15 257 07/16/2014 7 Q3_2 2014                                        |                                        |
|                                                                                                    | 16 258 07/17/2014 7 Q3_2 2014                                        |                                        |
| ······································                                                                                                    | 17 259 07/18/2014 7 Q3_2 2014                                        |                                        |
| Editioning Views                                                                                                    | 18 260 07/21/2014 7 Q3_2 2014                                        |                                        |
| 🕀 📴 Indexes                                                                                                    | 19 261 07/22/2014 7 Q3_2 2014                                        |                                        |
| 🕮 🖓 Packages                                                                                                    | 20 262 07/23/2014 7 Q3_2 2014                                        | ~                                      |
| 🗉 🔯 Procedures                                                                                                    | N                                                                    | > [                                    |
| 🗉 🍇 Functions                                                                                                    | Messages - Log ×                                                     | _                                      |
| 🗊 🖓 Queues                                                                                                    |                                                                      | ^                                      |
| 🕮 🔠 Queues Tables                                                                                                    |                                                                      |                                        |
| 🕀 🛄 Triggers                                                                                                    | Task Cancelled.                                                      |                                        |
| Crossedition Triggers                                                                                                    | Messages File ×                                                      |                                        |
|                                                                                                    |                                                                      | Editing                                |

Obr. 22 Zobrazenie naplnenej tabuľky Z\_DATUM

Rovnakým spôsobom naplníme všetky tabuľky (v našom prípade Z\_CENA (tabuľka faktov), Z\_DATUM, Z\_MIESTO\_PREDAJA, Z\_NEHNUTELNOST, Z\_ROZLOHA\_NEHNUTEL a Z\_VEK\_NEHNUTELNOSTI). Po naplnení všetkých tabuliek následne vytvoríme multidimenzionálnú kocku pomocou programu Analytic Workspace Manager (AWM). Postup vytvorenia celej dátovej kocky je popísaný v nasledujúcej kapitole.

# 3 Vytvorenie multidimenzionálnej kocky

Na vytvorenie dátovej kocky z relačnej databázy použijeme program Analytic Workspace Manager (AWM). Umožňuje nám nielen vytvoriť dátovú kocku, ale vykonávať nad ňou i jednotlivé analýzy, ktoré si opíšeme neskôr.

Na začiatku sa potrebujeme pripojiť k našej vytvorenej databáze. Po vytvorení spojenia na databázu, vytvoríme nový analytický priestor. Klikneme pravým tlačidlom myši na *Analytic Workspace* a potom na *Create Analytic Workspace*.

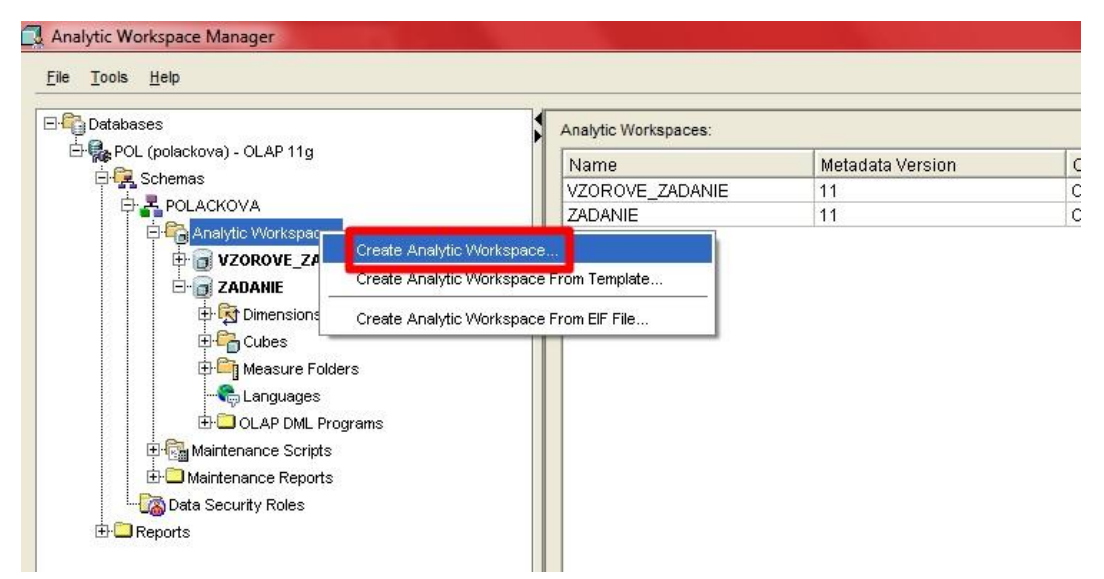

Obr. 23 Vytvorenie nového analytického priestoru

Nastavíme meno nášho nového priestoru, v našom prípade meno je ZADANIE a klikneme na *Create*.

## 3.1 Vytvorenie dimenzií

V takomto novovytvorenom analytickom priestore ZADANIE sme ďalej potrebovali vytvoriť dimenzie. Jednotlivé dimenzie nám tvoria hrany kocky. Každá dimenzia je hierarchizovaná, čo znamená, že cez údaje môžeme prechádzať spôsobom roll up a roll down, teda smerom nahor a nadol.

Po rozbalení uzlu ZADANIE klikneme pravým tlačidlom na *Dimensions* a dáme *Create Dimension*.

|                        |                                 | Dimensions:      |
|------------------------|---------------------------------|------------------|
| POL (polackova) - OLAI | °11g                            | Name             |
|                        |                                 |                  |
| 🕂 🛱 🍋 Analytic Wor     | kspaces                         |                  |
|                        | /E_ZADANIE                      |                  |
|                        |                                 |                  |
| THE COL                | Create Dimension                |                  |
| ⊕ 🕞 Me                 | Create Dimension From Templa    | ite              |
|                        | Maintain Dimension              |                  |
|                        |                                 | orksnace ZADANIE |
| HUP Maintanan          | Data Validation for Analytic VV |                  |

Obr. 24 Vytvorenie dimenzií

Každej dimenzii nastavíme len jej názov, teda *Name* a dáme *Create*. My si to ukážeme na vytvorení dimenzie ZD\_MIESTO\_PREDAJA. Takýmto spôsobom vytvoríme všetky potrebné dimenzie.

| Create Dimensi    | n                                         | States of the second second second second second second second second second second second second second second |        |
|-------------------|-------------------------------------------|----------------------------------------------------------------------------------------------------|--------|
| General Level     | Materialized Views Implementation Details | 1                                                                                                    |        |
| Specify General [ | mension Information                       |                                                                                                    |        |
| Name:             | ZD MIESTO PREDAJA                         |                                                                                                    |        |
| Short Label:      | zd miesto predaja                         |                                                                                                    |        |
| ong Label:        | zd miesto predaja                         |                                                                                                    |        |
| escription:       | zd miesto predaja                         |                                                                                                    |        |
| Dimension Type:   | User Dimension                            |                                                                                                    | -      |
|                   | <default></default>                       |                                                                                                    |        |
|                   |                                           |                                                                                                    |        |
| Pomoc             |                                           | Create                                                                                                    | Zrušiť |

Obr. 25 Pomenovanie vytvorenej dimenzie

Ako sme spomínali vyššie, každá dimenzia by mala byť hierarchizovaná, preto ďalším krokom bude vytvorenie jednotlivých levelov, čo sú vlastne stupne

FEI

hierarchizácie. Levely vytvoríme pravým kliknutím v danej dimenzii na *Levels* a *Create Level*.

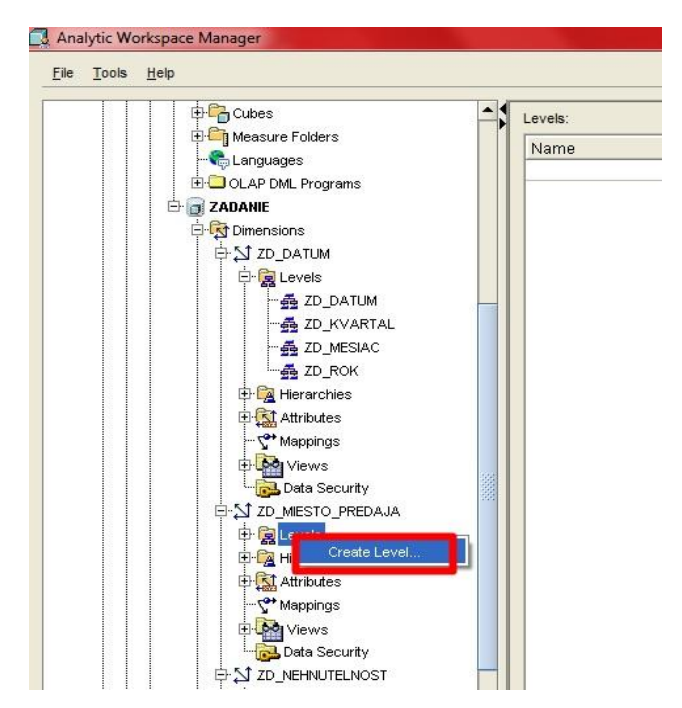

Obr. 26 Vytváranie levelov

Takto každej dimenzii vytvoríme jej prislúchajúce levely, tak ako sme si ich navrhli už pri tvorbe štruktúry relačnej databázy. Pri leveloch nastavujeme len ich názvy a klikneme na tlačidlo *Create*.

| General              |                       |
|----------------------|-----------------------|
| Specify Gene         | ral Level Information |
| <u>N</u> ame:        | ZD_MESTO              |
| <u>S</u> hort Label: | zd mesto              |
| Long Label:          | zd mesto              |
| Description:         | zd mesto              |
| Pomoc                | Create Zrušiť         |

Obr. 27 Vytvorenie konkrétneho levelu

Ak máme vytvorené levely, tak až potom môžeme vytvoriť konkrétnu hierarchiu danej dimenzie. Klikneme pravým tlačidlom myši na *Hierarchies* a potom na *Create Hierarchy*.

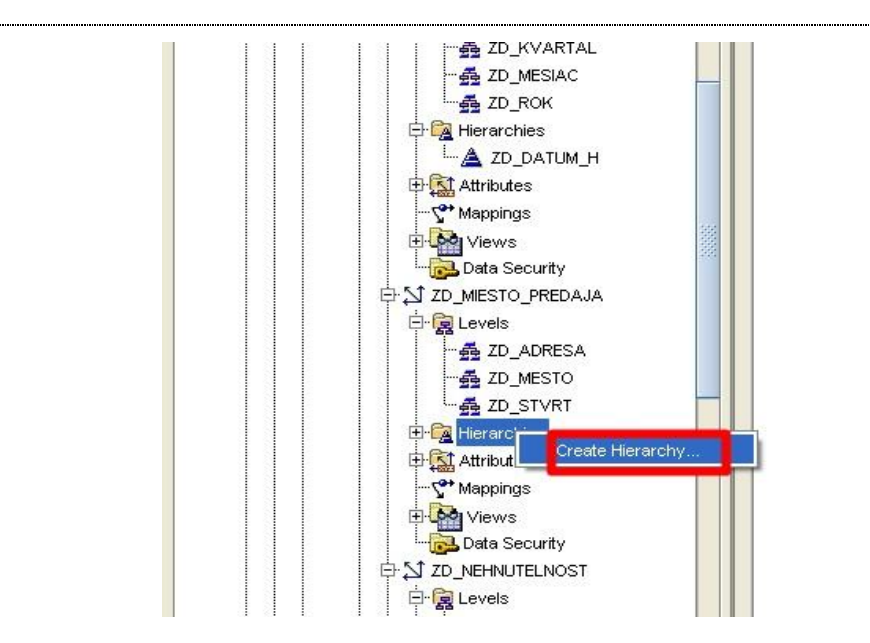

Obr. 28 Vytváranie hierarchie

Pri každej hierarchií nastavujeme jej meno. Následne si vyberáme, ktoré levely z danej dimenzie by mala obsahovať a nastavíme ich hierarchické usporiadanie. Konkrétne si to môžeme ukázať na vytváraní hierarchie s názvom ZD\_MIESTO\_PREDAJA\_H. Levely sme z *Available Levels* pomocou šípok preniesli vpravo do *Selected Levels*, kde sme ich usporiadali podľa logického charakteru dát (od najvyššej úrovne smerom k tej najnižšej). A nakoniec stlačíme tlačidlo *Create*, čím vytvoríme danú hierarchiu.

| 🗔 Create Hier                                      | archy                                                                                                    |
|----------------------------------------------------|----------------------------------------------------------------------------------------------------|
| General In                                         | nplementation Details                                                                                                    |
| Specify Gene                                       | ral Hierarchy Information                                                                                                    |
| <u>N</u> ame:                                      | ZD_MIESTO_PREDAJA_H                                                                                                    |
| <u>S</u> hort Label:                               | zd miesto predaja h                                                                                                    |
| Long Label:                                        | zd miesto predaja h                                                                                                    |
| Description:                                       | zd miesto predaja h                                                                                                    |
| Define the lev<br>Selected list r<br>Available Lev | els for this hierarchy by moving levels from the Available list to the selected list. The order of levels in the<br>eflect the order of the levels (highest to lowest) in the hierarchy.<br>els: Selected Levels (Highest to Lowest): |
|                                                    | ZD_MESTO                                                                                                    |
|                                                    |                                                                                                    |
| Pomoc                                              | Create Zrušiť                                                                                                    |

Obr. 29 Vytvorenie konkrétnej hierarchie a jej nastavenia

Takýmto spôsobom vytvoríme a nastavíme každú jednú dimenziu. Taktiež jej vytvoríme levely a hierarchiu.

## 3.2 Vytvorenie dátovej kocky

Keďže už máme vytvorené potrebné dimenzie, môžeme prejsť k vytvoreniu samotnej kocky. Kocka sa tvorí tak, že v danom analytickom priestore klikneme pravým na *Cubes* a dáme *Create Cube*.

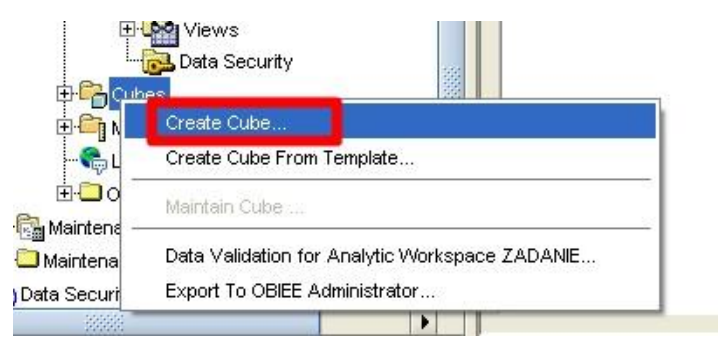

Obr. 30 Vytvorenie dátovej kocky

Novovytvorenej kocke nastavíme názov – ZD\_KOCKA a vyberieme si z ponúknutých dimenzií tie, ktoré chceme aby sa nachádzali v kocke. Keďže my sme si nevytvárali žiadne nazvyš dimenzie, tak chceme pochopiteľne všetky. Prenesieme ich teda pomocou šípok z *Available Dimensions* do *Selected Dimensions*. Potom už len stlačíme *Create*.

| owned k                                          | Annakan                                            | Destilization  | Channes      | Materia Fred 3 Course  | 1                                                                                                    |   |
|--------------------------------------------------|----------------------------------------------------|----------------|--------------|------------------------|----------------------------------------------------------------------------------------------------|---|
| General                                          | Aggregation                                        | Partitioning   | Storage      | materialized views     |                                                                                                    |   |
| Specify Ge                                       | eneral Cube Info                                   | rmation        |              |                        |                                                                                                    |   |
| Name:                                            | ZD_KOCKA                                           |                |              |                        |                                                                                                    |   |
| Short Labe                                       | l: zd kocka                                        |                |              |                        |                                                                                                    |   |
| ong Labe                                         | l: zd kocka                                        |                |              |                        |                                                                                                    |   |
| Description                                      | : zd kocka                                         |                |              |                        |                                                                                                    |   |
| Define the<br>Selected I<br>Available D          | e dimensions for<br>Dimensions list<br>Dimensions: | this cube by n | noving dimen | sions from the Availat | e Dimensions list to the<br>Sejected Dimensions:                                                                                                   |   |
| Define the<br>Selected I<br>Available D          | e dimensions for<br>Dimensions list<br>Dimensions: | this cube by n | noving dimen | sions from the Availat | e Dimensions list to the Sejected Dimensions: ZD_DATUM                                                                                             |   |
| Define the<br>Selected I<br>A <u>v</u> ailable D | e dimensions for<br>Dimensions list<br>Dimensions: | this cube by n | noving dimen | sions from the Availat | e Dimensions list to the<br>Selected Dimensions:<br>2D_DATUM<br>2D_NEHNUTELNOST<br>2D. VEK NEHNUTELNOST                                            |   |
| Define the<br>Selected I<br>A <u>v</u> ailable D | e dimensions for<br>Dimensions list<br>Dimensions: | this cube by n | noving dimen | sions from the Availat | e Dimensions list to the<br>Sejected Dimensions:<br>2D_DATUM<br>2D_NEHNUTELNOST<br>2D_VEK_NEHNUTELNOSTI<br>2D_ROZLOHA_NEHNUTEL                     |   |
| Define the<br>Selected I<br>A <u>v</u> ailable D | e dimensions for<br>Dimensions list<br>Dimensions: | this cube by n | noving dimen | sions from the Availat | e Dimensions list to the<br>Sejected Dimensions:<br>2D_DATUM<br>2D_NEHNUTELNOST<br>2D_VEK_NEHNUTELNOSTI<br>2D_ROZLOHA_NEHNUTEL<br>2D_MESTO_PREDAJA |   |
| Define the<br>Selected I<br>A <u>v</u> ailable D | e dimensions for<br>Dimensions list<br>Vimensions: | this cube by n | noving dimen | sions from the Availat | e Dimensions list to the<br>Sejected Dimensions:<br>2D_DATUM<br>2D_NEHNUTELNOST<br>2D_VEK_NEHNUTELNOSTI<br>2D_ONECHA_NEHNUTEL<br>2D_MESTO_PREDAJA  |   |
| Define the<br>Selected I<br>A <u>v</u> ailable D | e dimensions for<br>Dimensions list<br>Dimensions: | this cube by n | noving dimen | sions from the Availat | e Dimensions list to the<br>Selected Dimensions:<br>2D_DATUM<br>2D_NEHNUTELNOST<br>2D_VEK_NEHNUTELNOSTI<br>2D_ROZLOHA_NEHNUTEL<br>2D_MESTO_PREDAJA |   |
| Define the<br>Selected I<br>A <u>v</u> ailable D | e dimensions for<br>Dimensions list<br>Nimensions: | this cube by n | noving dimen | sions from the Availat | e Dimensions list to the<br>Selected Dimensions:<br>2D_DATUM<br>2D_NEHNUTELNOST<br>2D_VEK_NEHNUTELNOSTI<br>2D_NESTO_PREDAJA<br>20_MESTO_PREDAJA    | _ |
| Define the<br>Selected I<br>A <u>v</u> ailable D | e dimensions for<br>Dimensions list<br>Vimensions: | this cube by n | noving dimen | sions from the Availat | e Dimensions list to the<br>Selected Dimensions:<br>2D_DATUM<br>2D_NEHNUTELNOST<br>2D_VEK_NEHNUTELNOSTI<br>2D_ROZLOHA_NEHNUTEL<br>2D_MESTO_PREDAJA |   |
| Define the<br>Selected I<br>A <u>v</u> ailable D | : dimensions ford                                  | this cube by n | noving dimen | sions from the Availat | e Dimensions list to the<br>Sejected Dimensions:<br>2D_DATUM<br>2D_NEHNUTELNOST<br>2D_VEK_NEHNUTELNOSTI<br>2D_OZLOHA_NEHNUTEL<br>2D_MESTO_PREDAJA  |   |

Obr. 31 Vytvorenie konkrétnej dátovej kocky a jej nastavenia

Po vytvorení kocky si ju rozbalíme, aby sme mohli vytvoriť nový fakt. V našom prípade ide o merateľný fakt CENA. Klikneme pravým na *Measures* a potom *Create Measure*.

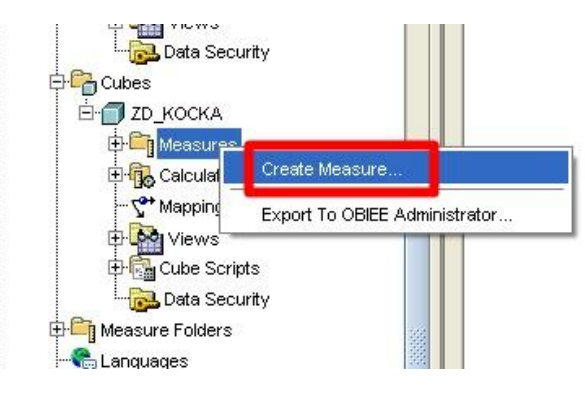

Obr. 32 Vytvorenie nového faktu

Naším novým faktom je teda ZD\_CENA. Vyplníme len meno a následne klikneme na *Create*.

| Create Mea   | sure                              |               |
|--------------|-----------------------------------|---------------|
| General A    | ggregation Implementation Details |               |
| Specify Gene | ral Measure Information           |               |
| Name:        |                                   |               |
| hort Label:  | zd cena                           |               |
| ong Label:   | zd cena                           |               |
| escription:  | zd cena                           |               |
|              |                                   |               |
|              |                                   |               |
| Pomoc        |                                   | Create Zrušiť |

Obr. 33 Vytvorenie konkrétneho nového faktu ZD\_CENA

### 3.3 Namapovanie dátovej kocky

Mapovanie je veľmi dôležité, pretože každú dimenziu i samotnú kocku prepojíme spolu s tabuľkami plnými dát. Musíme ich teda namapovať na k ním prislúchajúce relačné zdroje.

Každá dimenzia obsahuje vo svojom uzle *Mappings*. Po kliknutí naňho sa otvorí okno, kde postupne namapujeme jednotlivé levely konkrétnej dimenzie. V zobrazenej

stromovej štruktúre si vyberieme tabuľky, ktoré chceme namapovať, teda s ktorými chceme, aby bola naša kocka prepojená. Konkrétne si to podrobnejšie rozpíšeme pre namapovanie dimenzie ZD\_MIESTO\_PREDAJA.

K danej dimenzii chceme namapovať tabuľku s názvom Z\_MIESTO\_PREDAJA. Po kliknutí na túto tabuľku v stromovej štruktúre sa nám zobrazia jej jednotlivé stĺpce. V pravej časti okna vidíme hierarchiu danej dimenzie v kocke. Mapujeme spôsobom zhora nadol, takže najprv k najvyšším častiam úrovne hierarchie priraďujeme stĺpce s rovnakým názvom, teda ich príslušné zdroje dát - do časti *Member, Short Description* i do *Long Descriprion*. Potom na tú najnižšiu úroveň, čo je u nás teraz ŠTVRŤ, do časti *Member* už namapujeme ID. Konkrétne pri tejto dimenzii to je MIESTO\_PREDAJA\_ID. Do ostatných častí, ako je *Short* a *Long Description*, však namapujeme ako pri iných úrovniach príslušné zdroje.

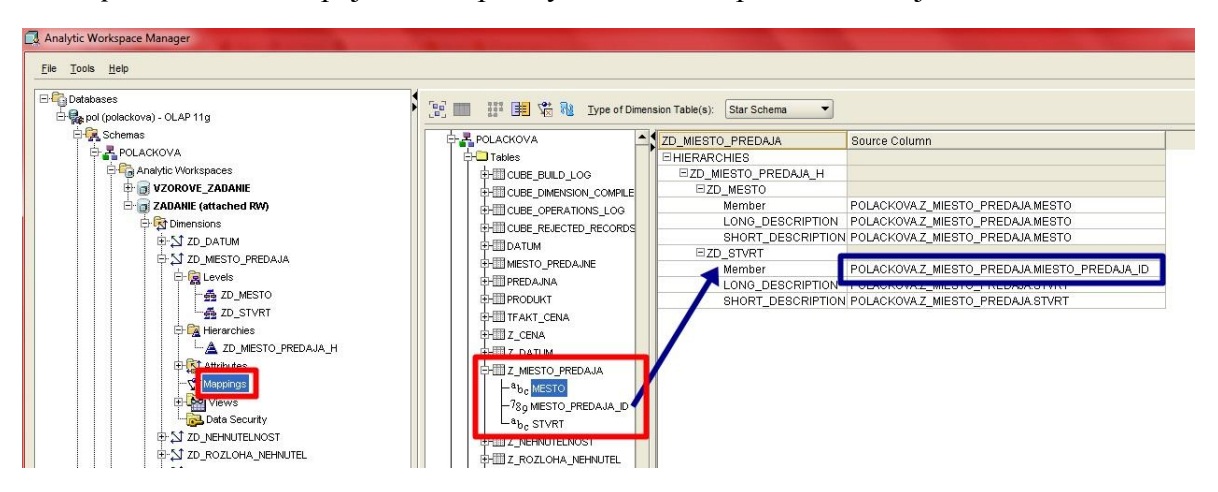

Obr. 34 Namapovanie dimenzie ZD\_MIESTO\_PREDAJA

| ZD_DATUM          | Source Column              |
|-------------------|----------------------------|
| HIERARCHIES       |                            |
| □ZD_DATUM_H       |                            |
| □ZD_ROK           |                            |
| Member            | POLACKOVA.Z_DATUM.ROK      |
| LONG_DESCRIPTION  | POLACKOVA.Z_DATUM.ROK      |
| SHORT_DESCRIPTION | POLACKOVA.Z_DATUM.ROK      |
| □ZD_KVARTAL       |                            |
| Member            | POLACKOVA.Z_DATUM.KVARTAL  |
| LONG_DESCRIPTION  | POLACKOVA.Z_DATUM.KVARTAL  |
| SHORT_DESCRIPTION | POLACKOVA.Z_DATUM.KVARTAL  |
| □ZD_MESIAC        |                            |
| Member            | POLACKOVA.Z_DATUM.MESIAC   |
| LONG_DESCRIPTION  | POLACKOVA.Z_DATUM.MESIAC   |
| SHORT_DESCRIPTION | POLACKOVA.Z_DATUM.MESIAC   |
| □ZD_DATUM         |                            |
| Member            | POLACKOVA.Z_DATUM.DATUM_ID |
| LONG_DESCRIPTION  | POLACKOVA.Z_DATUM.DATUM    |
| SHORT_DESCRIPTION | POLACKOVA.Z_DATUM.DATUM    |

Takto to opakujeme pri všetkých vytvorených dimenziách.

Obr. 35 Namapovanie dimenzie ZD\_DATUM

| ZD_NEHNUTELNOST       | Source Column                              |
|-----------------------|--------------------------------------------|
| □HIERARCHIES          |                                            |
| □ZD_NEHNUTELNOST_H    |                                            |
| □ZD_TYP_NEHNUTELNOSTI |                                            |
| Member                | POLACKOVA.Z_NEHNUTELNOST.NEHNUTELNOST_ID   |
| LONG_DESCRIPTION      | POLACKOVA.Z_NEHNUTELNOST.TYP_NEHNUTELNOSTI |
| SHORT_DESCRIPTION     | POLACKOVA.Z_NEHNUTELNOST.TYP_NEHNUTELNOSTI |

#### Obr. 36 Namapovanie dimenzie ZD\_NEHNUTELNOST

| ZD_ROZLOHA_NEHNUTEL            | Source Column                                           |
|--------------------------------|---------------------------------------------------------|
| HIERARCHIES                    |                                                         |
| □ZD_ROZLOHA_NEHNUTEL_H         |                                                         |
| □ZD_NEHNUTELNOST_PODLA_ROZLOHY |                                                         |
| Member                         | POLACKOVA.Z_ROZLOHA_NEHNUTEL.NEHNUTELNOST_PODLA_ROZLOHY |
| LONG_DESCRIPTION               | POLACKOVA.Z_ROZLOHA_NEHNUTEL.NEHNUTELNOST_PODLA_ROZLOHY |
| SHORT_DESCRIPTION              | POLACKOVA.Z_ROZLOHA_NEHNUTEL.NEHNUTELNOST_PODLA_ROZLOHY |
| □ZD_ROZLOHA                    |                                                         |
| Member                         | POLACKOVA.Z_ROZLOHA_NEHNUTEL.ROZLOHA_NEHNUTEL_ID        |
| LONG_DESCRIPTION               | POLACKOVA.Z_ROZLOHA_NEHNUTEL.ROZLOHA                    |
| SHORT_DESCRIPTION              | POLACKOVA.Z_ROZLOHA_NEHNUTEL.ROZLOHA                    |

#### Obr. 37 Namapovanie dimenzie ZD\_ROZLOHA\_NEHNUTEL

| ZD_VEK_NEHNUTELNOSTI        | Source Column                                                |
|-----------------------------|--------------------------------------------------------------|
| HIERARCHIES                 |                                                              |
| □ZD_VEK_NEHNUTELNOSTI_H     |                                                              |
| □ZD_NEHNUTELNOST_PODLA_VEKU |                                                              |
| Member                      | POLACKOVA.Z_VEK_NEHNUTELNOSTI.NEHNUTELNOST_PODLA_VEKU_STAVBY |
| LONG_DESCRIPTION            | POLACKOVA.Z_VEK_NEHNUTELNOSTI.NEHNUTELNOST_PODLA_VEKU_STAVBY |
| SHORT_DESCRIPTION           | POLACKOVA.Z_VEK_NEHNUTELNOSTI.NEHNUTELNOST_PODLA_VEKU_STAVBY |
| ⊡ZD_ROK                     |                                                              |
| Member                      | POLACKOVA.Z_VEK_NEHNUTELNOSTI.VEK_NEHNUTELNOSTI_ID           |
| LONG_DESCRIPTION            | POLACKOVA.Z_VEK_NEHNUTELNOSTI.ROK                            |
| SHORT_DESCRIPTION           | POLACKOVA.Z_VEK_NEHNUTELNOSTI.ROK                            |

#### Obr. 38 Namapovanie dimenzie ZD\_VEK\_NEHNUTELNOSTI

Podobným spôsobom namapujeme i samotnú dátovú kocku, ktorú spájame s príslušnými zdrojmi nachádzajúcimi sa v tabuľke faktov – Z\_CENA. Vidíme, že tabuľka Z\_CENA obsahuje cudzie kľúče, ktoré musíme namapovať k najnižším úrovniam jednotlivých dimenzií. V našom zadaní sme napríklad FK\_MIESTO\_PREDAJA\_ID namapovali k najnižšej úrovni - ZD\_STVRT k nemu prislúchajúcej dimenzie - ZD\_MIESTO\_PREDAJA. Takto to spravíme so všetkými cudzími kľúčmi. K novému faktu ZD\_CENA namapujeme merateľný fakt – CENA.

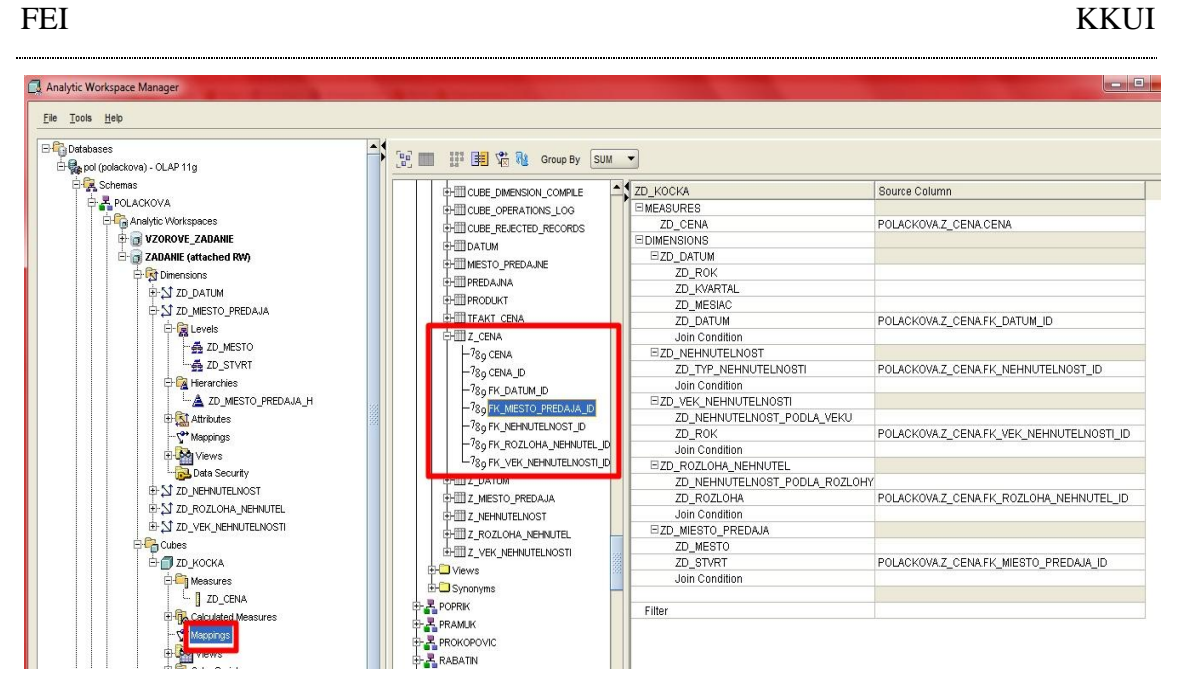

Obr. 39 Namapovanie dátovej kocky ZD\_KOCKA

## 3.4 Nahratie dát do dátovej kocky

Ak už máme celú kocku namapovanú, môžeme do nej nahrať dáta. Klikneme pravým na náš analytický priestor – *ZADANIE* a potom zvolíme *Maintain Analytic Workspace ZADANIE*.

| Databases                       |                           | Dimensions:             |    |
|---------------------------------|---------------------------|-------------------------|----|
| Er 🌄 POL (polackova) - OLAP 11g |                           | Name                    | Lo |
|                                 |                           | ZD_DATUM                | zd |
|                                 |                           | ZD_NEHNUTELNOST         | zd |
| Analytic Workspa                | ces                       | ZD_VEK_NEHNUTELNOSTI    | zd |
|                                 | ADANIE (attached RW)      | ZD_ROZLOHA_NEHNUTEL     | zd |
| TADANIE (a                      | Create Analytic Workspa   | ice                     | zd |
| 🕀 🔂 Maintenance Sc              | Create Apalytic Morkspa   | ce From Template        |    |
| 😟 🖾 Maintenance Re              | create Analytic Horitopa  |                         |    |
| 🛄 🛄 Data Security Roles         | Maintain Analytic Worksp  | ace ZADANIE             |    |
| ⊞ <sup>(</sup> □ Reports        | Set Analytic Workspace    | ZADANIE Object Security |    |
|                                 | Detach Analytic Workspa   | ace ZADANIE             |    |
|                                 | Save Analytic Workspac    | e ZADANIE To Template   |    |
|                                 | Export Analytic Workspa   | ce ZADANIE To EIF File  |    |
| -                               | Delete Apelutic Morkene   |                         | Lo |
| 3                               | Delete Analytic Workspa   |                         | zd |
|                                 | OLAP Worksheet            | 35                      |    |
|                                 | Data Validation for Analy | tic Workspace ZADANIE   |    |
|                                 | Export To OBIEE Adminis   | trator                  |    |

Obr. 40 Nahratie dát do dátovej kocky

Teraz si z Available Target Objects vyberieme čo chceme zahrnúť do nahrávania dát. Keď že my chceme zahrnúť všetko, tak to prenesieme pomocou dvojitej pravej šípky vpravo do Selected Target Objects a klikneme Dokončiť.

| Maintenance Wizard: Select objects Select OLAP objects that will be maintaine Available Target Objects  Available Target Objects Cubes Cubes | ed for analytic workspace POLACKOVA.ZADANIE.<br>Selected Target Objects<br>Selected Target Objects<br>Dimensions<br> |
|----------------------------------------------------------------------------------------------------|----------------------------------------------------------------------------------------------------|
| Add the Dimensions of the Cubes                                                                                                    | < <u>Spáť</u> Ďalej> <u>D</u> okončiť Zrušiť                                                                         |

Obr. 41 Nahratie dát do dátovej kocky

Ak sme mali všetko nastavené správne, nahrajú sa nám dáta do kocky. Úspešné skončenie nahrávania je vtedy, ak nám vyskočí tabuľka *Maintaince Completed*.

| ntenance                                                                                                    | Steps                                                                                                    | 19 of 19 Comp                                                                                                    | leted                                |                                                                                                    | 1                                                                                                    | Maintenance Load Sum                                                                                                    | mary                                                                                                    |                                                                    |                                                      |                                                                                                    | Refresh: 5                                                                                                    |
|----------------------------------------------------------------------------------------------------|----------------------------------------------------------------------------------------------------|----------------------------------------------------------------------------------------------------|--------------------------------------|----------------------------------------------------------------------------------------------------|----------------------------------------------------------------------------------------------------|----------------------------------------------------------------------------------------------------|----------------------------------------------------------------------------------------------------|--------------------------------------------------------------------|------------------------------------------------------|----------------------------------------------------------------------------------------------------|----------------------------------------------------------------------------------------------------|
|                                                                                                    | Object                                                                                                    | Partition                                                                                                    | Status                               |                                                                                                    | Object                                                                                                    | Object Type F                                                                                                    | artition                                                                                                    | Rows Added                                                         | Rows Delete                                          | d Rows Rejected                                                                                                    | Refresh Method                                                                                                    |
| Maintena                                                                                                    | ance ld 38                                                                                                    |                                                                                                    | Succeede                             | ▲ b                                                                                                    | ZD_DATUM                                                                                                    | DIMENSION                                                                                                    |                                                                                                    | (                                                                  | )                                                    | 0 0                                                                                                    | COMPLETE                                                                                                    |
| 51 ZD                                                                                                    | DATUM                                                                                                    |                                                                                                    |                                      |                                                                                                    | ZD_MIESTO_PRE                                                                                                    | DIMENSION                                                                                                    |                                                                                                    | 160                                                                | )                                                    | 0 0                                                                                                    | COMPLETE                                                                                                    |
|                                                                                                    | OAD NO SYNCH                                                                                                    |                                                                                                    | Succeede                             | d                                                                                                    | ZD_NEHNUTELNO                                                                                                    | DIMENSION                                                                                                    |                                                                                                    | (                                                                  | )                                                    | 0 0                                                                                                    | COMPLETE                                                                                                    |
|                                                                                                    | COMPLE                                                                                                    |                                                                                                    | Succeede                             | d                                                                                                    | ZD_ROZLOHA_N                                                                                                    | DIMENSION                                                                                                    |                                                                                                    | (                                                                  | )                                                    | 0 0                                                                                                    | COMPLETE                                                                                                    |
|                                                                                                    | UPDATE                                                                                                    |                                                                                                    | Succeede                             | d                                                                                                    | ZD_VEK_NEHNUT                                                                                                    | DIMENSION                                                                                                    |                                                                                                    | (                                                                  | )                                                    | 0 0                                                                                                    | COMPLETE                                                                                                    |
| N ZD                                                                                                    | MIESTO PREDAJA                                                                                                    |                                                                                                    | outooode                             | S                                                                                                    | ZD_KOCKA                                                                                                    | CUBE                                                                                                    |                                                                                                    | 10053                                                              | 3                                                    | 0 0                                                                                                    | COMPLETE                                                                                                    |
| 1                                                                                                    | LOAD NO SYNCH                                                                                                    |                                                                                                    | Succeede                             | d 📓                                                                                                    |                                                                                                    |                                                                                                    |                                                                                                    |                                                                    |                                                      |                                                                                                    |                                                                                                    |
| -                                                                                                    | COMPILE                                                                                                    |                                                                                                    | Succeede                             | d                                                                                                    |                                                                                                    |                                                                                                    |                                                                                                    |                                                                    |                                                      |                                                                                                    |                                                                                                    |
|                                                                                                    | UPDATE                                                                                                    |                                                                                                    | Succeede                             | d                                                                                                    |                                                                                                    |                                                                                                    |                                                                                                    |                                                                    |                                                      |                                                                                                    |                                                                                                    |
| ST ZD                                                                                                    | NEHNUTELNOST                                                                                                    |                                                                                                    |                                      | 5                                                                                                    |                                                                                                    |                                                                                                    |                                                                                                    |                                                                    |                                                      |                                                                                                    |                                                                                                    |
| 1                                                                                                    | LOAD NO SYNCH                                                                                                    |                                                                                                    | Succeede                             | d                                                                                                    |                                                                                                    |                                                                                                    |                                                                                                    |                                                                    |                                                      |                                                                                                    |                                                                                                    |
|                                                                                                    | COMPILE                                                                                                    |                                                                                                    | Succeede                             | d -                                                                                                    |                                                                                                    |                                                                                                    |                                                                                                    |                                                                    |                                                      |                                                                                                    |                                                                                                    |
|                                                                                                    | UPDATE                                                                                                    |                                                                                                    | Succeede                             | d                                                                                                    |                                                                                                    |                                                                                                    |                                                                                                    |                                                                    |                                                      |                                                                                                    |                                                                                                    |
| ST ZD_                                                                                                    | ROZLOHA_NEHNU                                                                                                    | ITEL                                                                                                    |                                      |                                                                                                    |                                                                                                    |                                                                                                    |                                                                                                    |                                                                    |                                                      |                                                                                                    |                                                                                                    |
| 1                                                                                                    | LOAD NO SYNCH                                                                                                    |                                                                                                    | Succeede                             | d                                                                                                    | ( a                                                                                                    |                                                                                                    | -                                                                                                    | X                                                                  |                                                      |                                                                                                    |                                                                                                    |
|                                                                                                    | COMPILE                                                                                                    |                                                                                                    | Succeede                             | a I                                                                                                    | Maintenance Sta                                                                                                    | itus                                                                                                    |                                                                                                    |                                                                    |                                                      |                                                                                                    |                                                                                                    |
|                                                                                                    |                                                                                                    |                                                                                                    | Jacobaa                              | u                                                                                                    |                                                                                                    |                                                                                                    |                                                                                                    |                                                                    |                                                      |                                                                                                    |                                                                                                    |
| 1                                                                                                    | UPDATE                                                                                                    |                                                                                                    | Succeede                             | d -                                                                                                    |                                                                                                    |                                                                                                    |                                                                                                    |                                                                    |                                                      |                                                                                                    |                                                                                                    |
| 51 ZD                                                                                                    | UPDATE                                                                                                    | 1. The second second se | Succeede                             | d 🗸                                                                                                    | Maintenance                                                                                                    | - Completed                                                                                                    |                                                                                                    |                                                                    |                                                      |                                                                                                    |                                                                                                    |
|                                                                                                    |                                                                                                    | DETI.                                                                                                    | Succeede                             | d<br>•d                                                                                                    | Maintenance                                                                                                    | e Completed                                                                                                    |                                                                                                    |                                                                    |                                                      |                                                                                                    |                                                                                                    |
| Summary I                                                                                                    | UPDATE                                                                                                    | neti<br>Mai Rejected Reco                                                                                                    | Succeede                             | id -                                                                                                    | Maintenance                                                                                                    | e Completed                                                                                                    | _                                                                                                    |                                                                    |                                                      |                                                                                                    |                                                                                                    |
| Summary I                                                                                                    | UPDATE                                                                                                    | ng   Rejected Reco                                                                                                    | Succeede                             | inensia                                                                                                    | Maintenance                                                                                                    | e Completed                                                                                                    | 01                                                                                                    | ĸ                                                                  |                                                      |                                                                                                    |                                                                                                    |
| Summary I                                                                                                    | UPDATE<br>Log Detailed Lo<br>Object                                                                                                    | g Rejected Reco<br>Object Type                                                                                                    | Succeede                             | imensio                                                                                                    | Maintenance                                                                                                    | e Completed                                                                                                    | 10                                                                                                    | K Ime E                                                            | Elapsed Time                                         | Det                                                                                                    | ail                                                                                                    |
| Summary I<br>laint Id<br>38 Z                                                                                                    | UPDATE<br>Log Detailed Lo<br>Object<br>D_ROZLOHA_N                                                                                                    | g Rejected Reco<br>Object Type<br>DIMENSION                                                                                                    | Succeede                             | imensia                                                                                                    | Maintenance                                                                                                    | e Completed<br>22.10.14 04:33:12 POI                                                                                                    | ю                                                                                                    | K IIIIIIIIIIIIIIIIIIIIIIIIIIIIIIIIIIII                             | Elapsed Time                                         | Det<br><sql> &lt;[CDATA[SI</sql>                                                                                                    | ail                                                                                                    |
| Summary I<br>Summary I<br>Saint Id<br>38 Z                                                                                                    | Log Detailed Lo<br>Object<br>D_ROZLOHA_N                                                                                                    | g Rejected Reco<br>Object Type<br>DIMENSION<br>DIMENSION                                                                                                    | Succeede                             | rensia                                                                                                    | Maintenance                                                                                                    | 22:10:14 04:33:12 POI<br>22:10:14 04:33:12 POI<br>22:10:14 04:33:12 POI                                                                                                    | 0                                                                                                    | K Ime I                                                            | Elapsed Time                                         | Det<br><sql> &lt;[CDATA[Si<br/><sql> &lt;[CDATA[Si</sql></sql>                                                                                                    | tail<br>ELECT DISTINCT /*<br>ELECT DISTINCT /*                                                                                                    |
| Summary I<br>Summary I<br>Saint Id<br>38 Z<br>38 Z                                                                                                    | UPDATE<br>Log Detailed Lo<br>Object<br>D_ROZLOHA_N<br>D_ROZLOHA_N<br>D_ROZLOHA_N                                                                                                    | g Rejected Reco<br>Object Type<br>DIMENSION<br>DIMENSION<br>DIMENSION                                                                                                    | Succeede                             | nensio                                                                                                    | Maintenance<br>D NO SYN<br>D NO SYN<br>D NO SYN<br>D NO SYN                                                                                                    | e Completed<br>22.10.14 04:33:12 POI<br>22.10.14 04:33:12 POI<br>22.10.14 04:33:12 POI                                                                                                    | 01<br>20<br>20                                                                                                    | K ime f                                                            | Elapsed Time                                         | Det<br><sql> &lt;[CDATA[Si<br/><sql> &lt;[CDATA[Si<br/><sql> &lt;[CDATA[Si</sql></sql></sql>                                                                                                    | ail<br>ELECT DISTINCT /*<br>ELECT DISTINCT /*<br>ELECT DISTINCT /*                                                                                            |
| Summary I<br>Saint Id<br>38 Z<br>38 Z<br>38 Z<br>38 Z<br>38 Z<br>38 Z                                                                                                    | Log Detailed Lo<br>Object<br>D_ROZLOHA_N<br>D_ROZLOHA_N<br>D_ROZLOHA_N<br>D_ROZLOHA_N                                                                                                    | g Rejected Reco<br>Object Type<br>Dimension<br>Dimension<br>Dimension<br>Dimension<br>Dimension                                                                                                    | Succeede                             | inensia<br>Di<br>LOAD<br>LOAD<br>LOAD                                                                                                    | Maintenance<br>0 NO SYN<br>0 NO SYN<br>0 NO SYN<br>0 NO SYN<br>0 NO SYN                                                                                                    | 22.10.14.04:33:12 POI<br>22.10.14.04:33:12 POI<br>22.10.14.04:33:12 POI<br>22.10.14.04:33:12 POI<br>22.10.14.04:33:12 POI                                                                                                    | 01<br>20<br>20<br>20<br>20                                                                                                    | K ime f                                                            | Elapsed Time                                         | Det<br><sql> &lt;[CDATA[Si<br/><sql> &lt;[CDATA[Si<br/><sql> &lt;[CDATA[Si<br/><sql> &lt;[CDATA[Si</sql></sql></sql></sql>                                                                                                    | ail<br>ELECT DISTINCT /*<br>ELECT DISTINCT /*.<br>ELECT DISTINCT /*.                                                                                          |
| Summary I<br>Summary I<br>38 Z<br>38 Z<br>38 Z<br>38 Z<br>38 Z<br>38 Z                                                                                                    | Log Detailed Lo<br>Object<br>D_ROZLOHA_N<br>D_ROZLOHA_N<br>D_ROZLOHA_N<br>D_ROZLOHA_N<br>D_ROZLOHA_N<br>D_ROZLOHA_N                                                                                                    | g Rejected Reco<br>Object Type<br>DIMENSION<br>DIMENSION<br>DIMENSION<br>DIMENSION<br>DIMENSION                                                                                                    | Succeede                             | inensio                                                                                                    | Maintenance<br>0 NO SYN<br>0 NO SYN<br>0 NO SYN<br>0 NO SYN<br>LE                                                                                                    | 22.10.14 04:33:12 PO<br>22.10.14 04:33:12 PO<br>22.10.14 04:33:12 PO<br>22.10.14 04:33:12 PO<br>22.10.14 04:33:12 PO<br>22.10.14 04:33:12 PO                                                                                                    | 0)<br>20<br>20<br>20<br>20<br>20<br>20<br>20<br>20                                                                                                    | x ime t                                                            | Elapsed Time                                         | Det<br><sql> &lt;[CDATA[Si<br/><sql> &lt;[CDATA[Si<br/><sql> &lt;[CDATA[Si<br/><sql> &lt;[CDATA[Si</sql></sql></sql></sql>                                                                                                    | ail<br>ELECT DISTINCT /*<br>ELECT DISTINCT /*<br>ELECT DISTINCT /*                                                                                            |
| Aaint Id<br>38 Z<br>38 Z<br>38 Z<br>38 Z<br>38 Z<br>38 Z<br>38 Z<br>38 Z                                                                                                    | UPDATE<br>Log Detailed Lo<br>Object<br>D_ROZLOHA_N<br>D_ROZLOHA_N<br>D_ROZLOHA_N<br>D_ROZLOHA_N<br>D_ROZLOHA_N<br>D_ROZLOHA_N                                                                                                    | Ig Rejected Reco<br>Diject Type<br>Dimension<br>Dimension<br>Dimension<br>Dimension<br>Dimension<br>Dimension                                                                                                    | Succeede                             | International<br>International<br>In                                                                                                    | Maintenance<br>0 NO SYN<br>0 NO SYN<br>0 NO SYN<br>0 NO SYN<br>0 NO SYN<br>1 E<br>E                                                                                                    | 22.10.14 04:33:12 PO<br>22.10.14 04:33:12 PO<br>22.10.14 04:33:12 PO<br>22.10.14 04:33:12 PO<br>22.10.14 04:33:12 PO<br>22.10.14 04:33:12 PO<br>22.10.14 04:33:14 PO                                                                                                    | 07<br>20<br>20<br>20<br>20<br>20<br>20<br>20<br>20<br>20<br>20<br>20<br>20                                                                                                    | 33:14 POPO<br>33:17 POPO                                           | Elapsed Time                                         | Det<br><sql> &lt;[CDATA[SI<br/><sql> &lt;[CDATA[SI<br/><sql> &lt;[CDATA[SI<br/><sql> &lt;[CDATA[SI</sql></sql></sql></sql>                                                                                                    | ail<br>ELECT DISTINCT /*<br>ELECT DISTINCT /*<br>ELECT DISTINCT /*                                                                                            |
| Aaint Id<br>38 Z<br>38 Z<br>38 Z<br>38 Z<br>38 Z<br>38 Z<br>38 Z<br>38 Z                                                                                                    | UPDATE<br>Log Detailed Lo<br>Object D_ROZLOHA_N<br>D_ROZLOHA_N<br>D_ROZLOHA_N<br>D_ROZLOHA_N<br>D_ROZLOHA_N<br>D_ROZLOHA_N<br>D_ROZLOHA_N<br>D_ROZLOHA_N<br>D_ROZLOHA_N<br>D_ROZLOHA_N<br>D_ROZLOHA_N                                                                                                    | Bejected Report     Object Type     DIMENSION     DIMENSION     DIMENSION     DIMENSION     DIMENSION     DIMENSION     DIMENSION     DIMENSION                                                                                                    | Succeede                             | International<br>International<br>In                                                                                                    | Maintenance<br>D NO SYN<br>D NO SYN<br>D NO SYN<br>D NO SYN<br>LE<br>TE<br>NO SYNCH                                                                                                    | 22.10.14 04:33:12 POI<br>22.10.14 04:33:12 POI<br>22.10.14 04:33:12 POI<br>22.10.14 04:33:12 POI<br>22.10.14 04:33:12 POI<br>22.10.14 04:33:12 POI<br>22.10.14 04:33:14 POI<br>22.10.14 04:33:17 POI                                                                                                    | 01<br>20<br>20<br>20<br>20<br>20<br>20<br>20<br>20<br>20<br>20<br>20<br>20<br>20<br>20                                                                                                    | x33:14 POP0<br>33:17 POP0<br>33:18 POP0                            | Elapsed Time<br>1.7<br>3.32<br>.56                   | Det<br><sql> q(CDATA(SI<br/><sql> q(CDATA(SI<br/><sql> q(CDATA(SI<br/><sql> q(CDATA(SI</sql></sql></sql></sql>                                                                                                    | tail<br>ELECT DISTINCT /*<br>ELECT DISTINCT /*<br>ELECT DISTINCT /*                                                                                           |
| Summary I<br>Aaint Id<br>38 Z<br>38 Z<br>38 Z<br>38 Z<br>38 Z<br>38 Z<br>38 Z<br>38 Z                                                                                                    | UPDATE<br>Log Detailed Log<br>Object<br>D.ROZLOHA, N<br>D.ROZLOHA, N<br>D.ROZLOHA, N<br>D.ROZLOHA, N<br>D.ROZLOHA, N<br>D.ROZLOHA, N<br>D.ROZLOHA, N<br>D.ROZLOHA, N<br>D. VCK, NEHNUT<br>D. VCK, NEHNUT                                                                                                    | g Rejected Reco<br>Object Type<br>DMENSION<br>DMENSION<br>DMENSION<br>DMENSION<br>DMENSION<br>DMENSION<br>DMENSION                                                                                                    | Succeede                             | Comp<br>UPDAT<br>LOAD<br>LOAD<br>LOAD<br>LOAD                                                                                                    | Maintenance<br>D NO SYN<br>D NO SYN<br>D NO SYN<br>LE<br>TE<br>NO SYNCH<br>D NO SYN                                                                                                    | 22 10.14 04:33:12 PO<br>22.10.14 04:33:12 PO<br>22.10.14 04:33:12 PO<br>22.10.14 04:33:12 PO<br>22.10.14 04:33:12 PO<br>22.10.14 04:33:12 PO<br>22.10.14 04:33:17 PO<br>22.10.14 04:33:17 PO                                                                                                    | 01<br>20<br>20<br>20<br>20<br>20<br>20<br>20<br>20<br>20<br>20<br>20<br>20                                                                                                    | 33:14 POPO<br>33:17 POPO<br>33:18 POPO                             | Elapsed Time<br>1.7<br>3.32<br>.56                   | Det <sql> &lt;[CDATA[SI</sql>                                                                                                    | Iali<br>ELECT DISTINCT //<br>ELECT DISTINCT //<br>ELECT DISTINCT //<br>ELECT DISTINCT //                                                                      |
| Summary I<br>Aaint Id<br>38 Z<br>38 Z<br>38 Z<br>38 Z<br>38 Z<br>38 Z<br>38 Z<br>38 Z                                                                                                    | UPDATE<br>Log Detailed Lo<br>Object D_ROZLOHA_N<br>D_ROZLOHA_N<br>D_ROZLOHA_N<br>D_ROZLOHA_N<br>D_ROZLOHA_N<br>D_ROZLOHA_N<br>D_ROZLOHA_N<br>D_VEK_NEHNUT<br>D_VEK_NEHNUT<br>D_VEK_NEHNUT                                                                                                    | Projected Reco<br>Object Type<br>DMENSION<br>DMENSION<br>DMENSION<br>DMENSION<br>DMENSION<br>DMENSION<br>DMENSION                                                                                                    | Succeede                             | Compile<br>Compile<br>Compil                                                                                                    | Maintenance                                                                                                    | 22 10.14 04:33:12 PO<br>22 10.14 04:33:12 PO<br>22 10.14 04:33:12 PO<br>22 10.14 04:33:12 PO<br>22 10.14 04:33:12 PO<br>22 10.14 04:33:17 PO<br>22 10.14 04:33:17 PO<br>22 10.14 04:33:17 PO<br>22 10.14 04:33:17 PO                                                                                                 | 0)<br>20<br>20                                                                                                    | 33:14 POPO<br>33:17 POPO<br>33:18 POPO                             | Elapsed Time<br>1.7<br>3.32<br>.56                   | Det<br><sql> =(CDATA(SI<br/><sql> =(CDATA(SI<br/><sql> =(CDATA(SI<br/><cdata(si<br><sql> =(CDATA(SI<br/><sql> =(CDATA(SI<br/><sql> =(CDATA(</sql></sql></cdata(si<br></sql></sql></sql> | Iail<br>ELECT DISTINCT /*<br>ELECT DISTINCT /*<br>ELECT DISTINCT /*<br>ELECT DISTINCT /*<br>ELECT DISTINCT /*                                                 |
| Aint Id<br>38 Z<br>38 Z<br>38 Z<br>38 Z<br>38 Z<br>38 Z<br>38 Z<br>38 Z                                                                                                    | UPDATE<br>Log Detailed Lo<br>Object<br>D_ROZLOHA_N<br>D_ROZLOHA_N<br>D_ROZLOHA_N<br>D_ROZLOHA_N<br>D_ROZLOHA_N<br>D_ROZLOHA_N<br>D_ROZLOHA_N<br>D_ROZLOHA_N<br>D_ROZLOHA_N<br>D_ROZLOHA_N<br>D_VEK_NEHNUT<br>D_VEK_NEHNUT<br>D_VEK_NEHNUT<br>D_VEK_NEHNUT                                                                                                    | g Rejected Record<br>Object Type<br>DMENSION<br>DMENSION<br>DMENSION<br>DMENSION<br>DMENSION<br>DMENSION<br>DMENSION<br>DMENSION                                                                                                    | Succeede                             | Mensio<br>Mensio<br>LOAC<br>LOAC<br>LOAC<br>LOAC<br>LOAC<br>LOAC<br>LOAC<br>LOAC                                                                                                    | Maintenance<br>D NO SYN<br>D NO SYN<br>D NO SYN<br>LE<br>TE<br>NO SYNCH<br>D NO SYN<br>D NO SYN<br>D NO SYN                                                                                                    | 2210.14 04 33 12 PO<br>2210.14 04 33 12 PO<br>2210.14 04 33 12 PO<br>2210.14 04 33 12 PO<br>2210.14 04 33 12 PO<br>2210.14 04 33 12 PO<br>2210.14 04 33 17 PO<br>2210.14 04 33 17 PO<br>2210.14 04 33 17 PO<br>2210.14 04 33 17 PO                                                                                   | 0<br>20<br>20<br>20<br>20<br>20<br>20<br>20<br>20<br>20<br>20<br>20<br>20<br>20                                                                                                    | 33:14 POPO<br>33:17 POPO<br>33:18 POPO                             | Elapsed Time<br>1.7<br>3.32<br>.56                   | Det <sql> &lt;(CDATA(SI</sql>                                                                                                    | iai<br>ELECT DISTINCT /*.<br>ELECT DISTINCT /*.<br>ELECT DISTINCT /*.<br>ELECT DISTINCT /*.<br>ELECT DISTINCT /*.                                             |
| Aaint Id<br>38 Z<br>38 Z<br>38 Z<br>38 Z<br>38 Z<br>38 Z<br>38 Z<br>38 Z                                                                                                    | Log Detailed Lo<br>Object<br>D_ROZLOHA_N<br>D_ROZLOHA_N<br>D_ROZLOHA_N<br>D_ROZLOHA_N<br>D_ROZLOHA_N<br>D_ROZLOHA_N<br>D_ROZLOHA_N<br>D_VEK_NEHNUT<br>D_VEK_NEHNUT<br>D_VEK_NEHNUT<br>D_VEK_NEHNUT<br>D_VEK_NEHNUT<br>D_VEK_NEHNUT                                                                                                    | Pejected Report     Object Type     DIMENSION     DIMENSION     DIMENSION     DIMENSION     DIMENSION     DIMENSION     DIMENSION     DIMENSION     DIMENSION     DIMENSION     DIMENSION                                                                                                    | Succeede                             | I CONP<br>I CONP<br>I CONP                                                                                                    | Maintenance<br>D NO SYN<br>D NO SYN<br>D NO SYN<br>D NO SYN<br>D NO SYN<br>D NO SYN<br>D NO SYN<br>D NO SYN<br>D NO SYN                                                                                                    | 22:10.14 04:33:12 PO<br>22:10.14 04:33:12 PO<br>22:10.14 04:33:12 PO<br>22:10.14 04:33:12 PO<br>22:10.14 04:33:12 PO<br>22:10.14 04:33:14 PO<br>22:10.14 04:33:17 PO<br>22:10.14 04:33:17 PO<br>22:10.14 04:33:17 PO<br>22:10.14 04:33:17 PO                                                                         | 0<br>20<br>20<br>20<br>20<br>20<br>20<br>20<br>20<br>20<br>20<br>20<br>20<br>20                                                                                                    | 33:14 POPO<br>33:17 POPO<br>33:18 POPO                             | Elapsed Time<br>1.7<br>3.32<br>.56                   | Det <sql> &lt;(CDATA(S)</sql>                                                                                                    | Iail<br>ELECT DISTINCT //<br>ELECT DISTINCT //.<br>ELECT DISTINCT //<br>ELECT DISTINCT //<br>ELECT DISTINCT //<br>ELECT DISTINCT //                           |
| Laint Id<br>38 Z<br>38 Z<br>38 Z<br>38 Z<br>38 Z<br>38 Z<br>38 Z<br>38 Z                                                                                                    | Log Detailed Lo<br>Object<br>D_ROZLOHA_N<br>D_ROZLOHA_N<br>D_ROZLOHA_N<br>D_ROZLOHA_N<br>D_ROZLOHA_N<br>D_ROZLOHA_N<br>D_ROZLOHA_N<br>D_ROZLOHA_N<br>D_VEK_NEHNUT<br>D_VEK_NEHNUT<br>D_VEK_NEHNUT<br>D_VEK_NEHNUT<br>D_VEK_NEHNUT<br>D_VEK_NEHNUT<br>D_VEK_NEHNUT                                                                                                    | Bejected Resc<br>Object Type<br>DMENSION<br>DMENSION<br>DMENSION<br>DMENSION<br>DMENSION<br>DMENSION<br>DMENSION<br>DMENSION<br>DMENSION<br>DMENSION<br>DMENSION<br>DMENSION                                                                                                    | Succeeder<br>Prof Leg D<br>Partition | Complexity of the second second secon                                                                                                    | Maintenance<br>NO SYN<br>NO SYN<br>NO SYN<br>LE<br>TE<br>NO SYNCH<br>NO SYNCH<br>NO SYNCH<br>NO SYN<br>NO SYN<br>NO SYN<br>NO SYN<br>NO SYN<br>NO SYN<br>NO SYN                                                                                                    | 2210.14.04.33.12 PO<br>22.10.14.04.33.12 PO<br>22.10.14.04.33.12 PO<br>22.10.14.04.33.12 PO<br>22.10.14.04.33.12 PO<br>22.10.14.04.33.12 PO<br>22.10.14.04.33.17 PO<br>22.10.14.04.33.17 PO<br>22.10.14.04.33.17 PO<br>22.10.14.04.33.17 PO<br>22.10.14.04.33.18 PO                                                  | 01<br>20<br>20  | 33:14 POPO<br>33:17 POPO<br>33:18 POPO<br>33:19 POPO               | Elapsed Time 1<br>1.7<br>3.32<br>.56<br>.89          | Det<br><sql> 4(CDATA(S)<br/><sql> 4(CDATA(S)<br/><sql> 4</sql></sql>        | Iai<br>ELECT DISTINCT //.<br>ELECT DISTINCT //.<br>ELECT DISTINCT //.<br>ELECT DISTINCT //.<br>ELECT DISTINCT //.<br>ELECT DISTINCT //.<br>ELECT DISTINCT //. |
| A aint Id<br>A aint Id<br>38 Z<br>38 Z<br>38 | Log Detailed Lo<br>Object<br>D.ROZLOHA.N<br>D.ROZLOHA.N<br>D.ROZLOHA.N<br>D.ROZLOHA.N<br>D.ROZLOHA.N<br>D.ROZLOHA.N<br>D.ROZLOHA.N<br>D.ROZLOHA.N<br>D.VEX.NEHNUT<br>D.VEK.NEHNUT<br>D.VEK.NEHNUT<br>D.VEK.NEHNUT<br>D.VEK.NEHNUT<br>D.VEK.NEHNUT<br>D.VEK.NEHNUT<br>D.VEK.NEHNUT<br>D.VEK.NEHNUT                                                                                                    | Rejected Resc     Object Type     DMENSION     DMENSION     DMENSION     DMENSION     DMENSION     DMENSION     DMENSION     DMENSION     DMENSION     DMENSION     DMENSION     DMENSION     DMENSION     DMENSION     DMENSION                                                                                                    | ord Log D Partition                  | Compl<br>Compl<br>Compl | Maintenance<br>D NO SYN<br>D NO SYN<br>D NO SYN<br>D NO SYN<br>LE<br>TE<br>NO SYNCH<br>D NO SYN<br>D NO SYN<br>D NO SYN<br>D NO SYN<br>E LE<br>LE AGGM                                                                                                    | 22 10.14 04:33:12 PO<br>22 10.14 04:33:12 PO<br>22 10.14 04:33:12 PO<br>22 10.14 04:33:12 PO<br>22 10.14 04:33:12 PO<br>22 10.14 04:33:14 PO<br>22 10.14 04:33:14 PO<br>22 10.14 04:33:17 PO<br>22 10.14 04:33:17 PO<br>22 10.14 04:33:18 PO<br>22 10.14 04:33:18 PO<br>22 10.14 04:33:18 PO<br>22 10.14 04:33:18 PO | 04<br>20<br>20. | 33:14 POPO<br>33:17 POPO<br>33:18 POPO<br>33:19 POPO<br>33:19 POPO | Elapsed Time 1.7<br>1.7<br>3.32<br>.56<br>.89<br>.14 | Det <sql> &lt;[CDATA[S]</sql>                                                                                                    | Ial<br>ELECT DISTINCT //.<br>ELECT DISTINCT //.<br>ELECT DISTINCT //.<br>ELECT DISTINCT //.<br>ELECT DISTINCT //.<br>ELECT DISTINCT //.                       |
| Summary I     Summary I                                                                                                    | UPDATE<br>UPDATE<br>UPDATE<br>DECEMBENT<br>D_ROZLOHA_N<br>D_ROZLOHA_N<br>D_VEK_NEHNUT<br>D_VEK_NEHNUT<br>D_VEK_NEHNUT<br>D_KENNEHNUT<br>D_KENNE | Gejested Ress      Object Type      DMENSION      DMENSION       DMENSION       DMENSION             | Succeede                             | d<br>d<br>d<br>d<br>d<br>d<br>d<br>d<br>d<br>d                                                                                                    | Maintenance<br>0 NO SYN<br>0 NO SYN<br>0 NO SYN<br>0 NO SYN<br>10 NO SYN<br>10 N | 2210.1404/3312 PO<br>2210.1404/3312 PO<br>2210.1404/3312 PO<br>2210.1404/3312 PO<br>2210.1404/3312 PO<br>2210.1404/3312 PO<br>2210.1404/3312 PO<br>2210.1404/3317 PO<br>2210.1404/3317 PO<br>2210.1404/3317 PO<br>2210.1404/3317 PO<br>2210.1404/3318 PO<br>2210.1404/3318 PO<br>2210.1404/3318 PO                   | OF<br>0<br>0                                                                                                    | 33:14 POPO<br>33:17 POPO<br>33:18 POPO<br>33:19 POPO<br>33:19 POPO | Lapsed Time                                          | Det<br><sql> (CDATA(SI<br/><sql> (CDATA(SI<br/><sql> (CDATA(SI<br/><sql> (CDATA(SI<br/><sql> (CDATA(SI<br/><sql> (CDATA(SI<br/><sql> (CDATA(SI<br/><sql> (CDATA(SI</sql></sql></sql></sql></sql></sql></sql></sql>                                                                                                    | Ial<br>ELECT DISTINCT //<br>ELECT DISTINCT //<br>ELECT DISTINCT //<br>ELECT DISTINCT //<br>ELECT DISTINCT //<br>ELECT DISTINCT //                             |

Obr. 42 Úspešné naplnenie dátovej kocky dátami

Keďže boli dáta úspešné nahraté do multidimenzionálnej kocky, môžeme si ju prezerať a analyzovať. Ak pravým tlačidlom myši klikneme na našu vytvorenú kocku *ZD\_KOCKA* a vyberieme *View Data ZD\_KOCKA*. Následne sa nám načítajú dáta kocky v podobe tabuliek a grafov, ktoré môžeme postupne analyzovať.

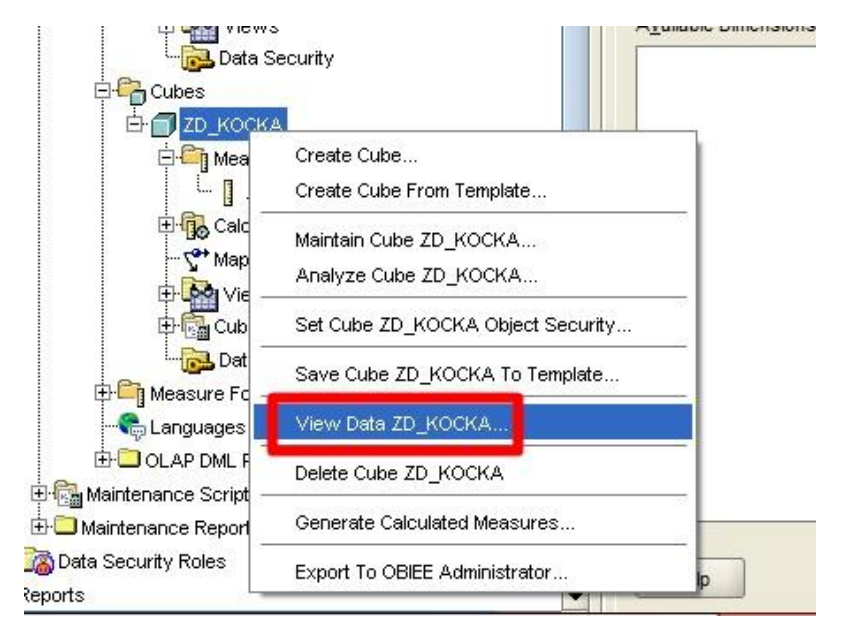

Obr. 43 Zobrazenie dát v multidimenzionálnej kocke

# 4 Analýza dátovej kocky

Nasledujúca kapitola popisuje analýzu vytvorenej multidimenzionálnej dátovej kocky prostredníctvom troch nástrojov spoločnosti Oracle, a to:

- > Analytic Workspace Manager (AWM) Measure Data Viewer,
- Microsoft Excel rozširujúci doplnok Oracle Business Inteligence Spreadsheet Add-In,
- Oracle Business Inteligence Discoverer aplikácia Discoverer Administrator a Discoverer Desktop.

V programe AWM a v doplnku v MS Excel sme sledovali celkovú cenu predaných nehnuteľností, teda v ktorom meste sa predalo najviac domov na základe súčtu cien. V Oracle Discoverer sme sledovali priemernú cenu jednotlivých predaných nehnuteľností.

# 4.1 Analýza prostredníctvom programu Analytic Workspace Manager

Analýzu prostredníctvom programu AWM sme vykonali v nástroji *Measure Data Viewer*, ktorý spustíme kliknutím pravého tlačidla na kocku a vyberieme možnosť *View Data*.

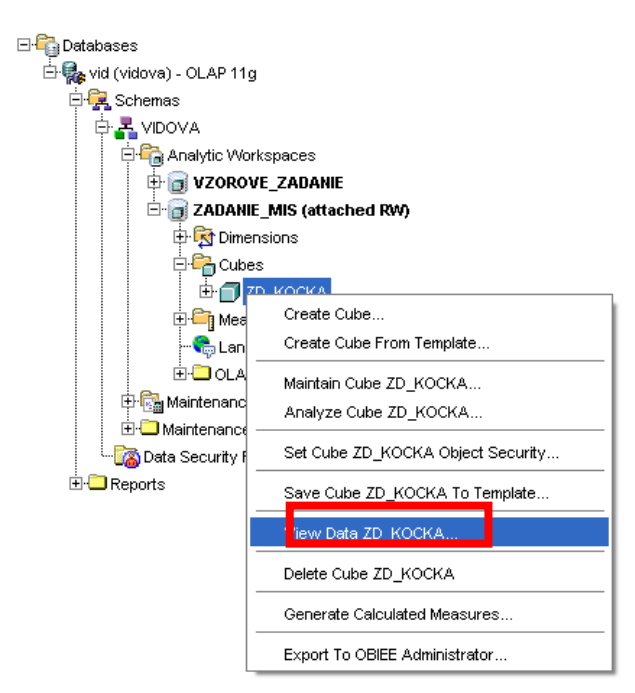

Obr. 44 Spustenie analýzy v AWM

Po spustení sa otvorí nové okno nástroja *Measure Data Viewer*, ktoré je možné rozdeliť na dve časti, tabuľkovú a grafovú. V tabuľkovej časti je možné definovať a vytvárať rôzne pohľady na dátovú kocku posúvaním jednotlivých dimenzií po osiach. Následne je potom možné voliť si rôzne typy grafov pre lepšiu prehľadnosť v grafickej časti, nastavovať legendy, mriežku či efekt priechodu.

Nasledujúci obrázok znázorňuje prvú analýzu, ktorú sme v programe AWM vykonali, a teda graf agregácie dát. Graf ponúka prehľad predaných dvojgeneračných domov (TWO FAMILY DWELLINGS) zoskupených podľa rozdelenia veku (stará, stredná, novostavba) a rozdelenia podľa rozlohy (malá, stredná, veľká) v jednotlivých mestách.

#### \* nastavenia analýzy:

- 1 fixná dimenzia nehnuteľnosť -> TWO FAMILY DWELLINGS,
- o x-ová os miesto predaja a dátum v rokoch,
- o y-ová os vek a rozloha nehnuteľnosti,
- o typ grafu 3D graf.

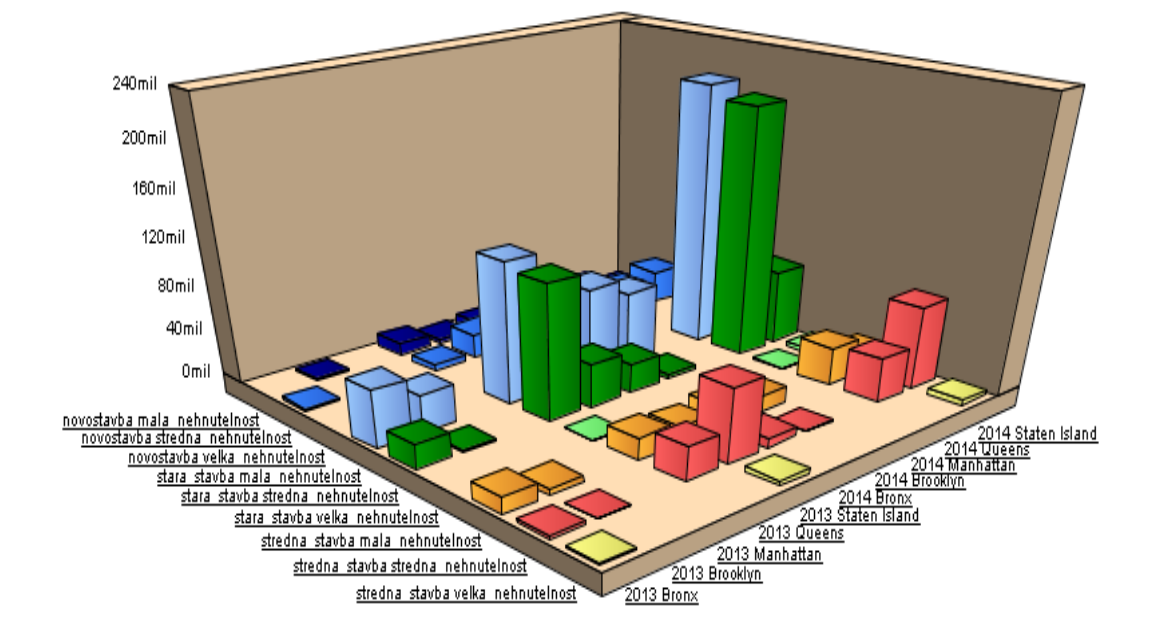

Obr. 45 Graf analýzy dvojgeneračných domov v jednotlivých štvrtiach podľa veku i veľkosti

Z tohto grafu je možné vyčítať, že najviac sa predávali staré stavby malej i strednej veľkosti v meste Queens, či už v roku 2013 alebo 2014. Môže byť tomu tak aj preto, že Queens je najväčším mestom štátu New York, a teda je logické, že sa tu bude predávať aj najviac nehnuteľností.

Druhá analýza znázorňuje predaj starších stredne veľkých skladov (STORE BUILDINGS) v jednotlivých mestách za jednotlivé kvartály, pričom môžeme vidieť, že najviac týchto skladov sa predalo opäť v meste Queens.

- \* nastavenia analýzy:
  - o 3 fixné dimenzie nehnuteľnosť -> STORE BUILDINGS, rozloha nehnuteľnosti -> stredná nehnuteľnosť, vek nehnuteľnosti -> stará stavba,
  - o x-ová os dátum v kvartáloch,
  - o y-ová os miesto predaja,

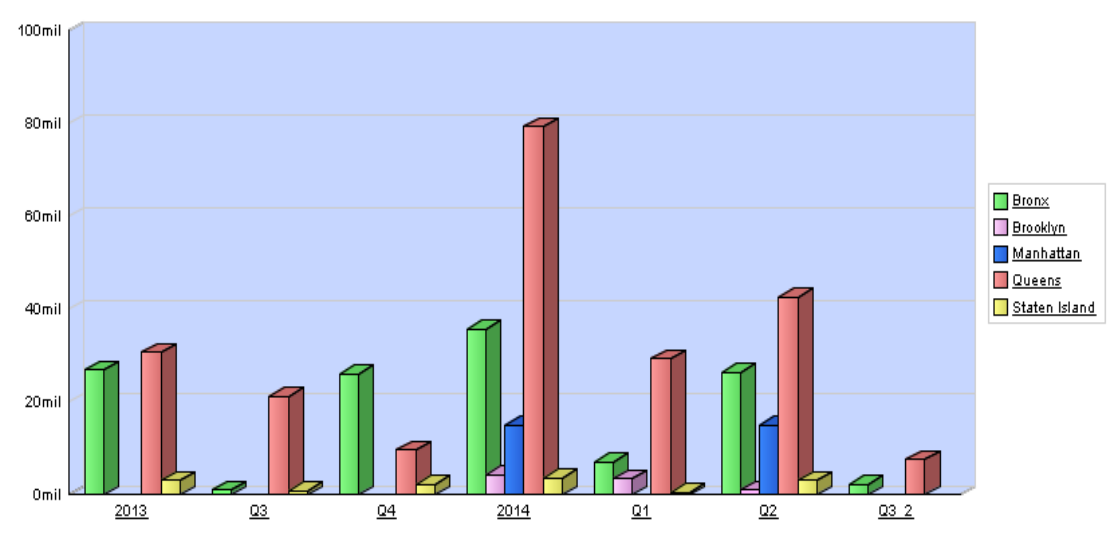

• typ grafu - stĺpcový graf.

Obr. 46 Graf predaných starších stredne veľkých skladov

## 4.2 Analýza prostredníctvom doplnku v MS Excel

### 4.2.1 Konfigurácia doplnku OracleBI v MS Excel

Aby bolo možné vykonať analýzy v programe MS Excel, je potrebné doinštalovať doplnok Oracle BI voľne dostupný pre užívateľov. Po jeho nainštalovaní sa tento doplnok s potrebnými nástrojmi na analýzu nachádza v hornej lište MS Excel.

|    | 9 - (         | <u>* 1</u> ) | Ŧ                 |               |        |         |          | Zo      | šit1 - Mic | rosoft Excel |
|----|---------------|--------------|-------------------|---------------|--------|---------|----------|---------|------------|--------------|
| 9  | Domov         | Vložiť       | Rozloženie strany | Vzorce        | Údaje  | Posúdiť | Zobraziť | Dopinky |            |              |
| Or | acleBl *      |              |                   |               | °. 🐺 💕 | 📝 🔛     |          |         |            |              |
| Po | moc pre Orac  | leBl         |                   |               |        |         |          |         |            |              |
|    |               |              |                   |               |        |         |          |         |            |              |
| Pr | ríkazy ponuky |              | Vlastné pa        | nely s nástro | ijmi   |         |          |         |            |              |

Obr. 47 Panel nástrojov Oracle BI v prostredí MS Office 2007

Pri začatí vytvárania analýzy klikneme na ikonu *Oracle BI: Nový dopyt*, podľa obrázka vyššie. Otvorí sa nám nové okno, kde najprv, v *Editore pripojenia*, vytvoríme pripojenie na databázu. V našom prípade sme si vytvorili spojenie MIS, ktorého informácie o pripojení sú zobrazené na obrázku nižšie.

| 🖪 Pripojiť Doj     | pyt 2 k zdroju údajov Oracle OLAP Data Source 🛛 🗙 |
|--------------------|---------------------------------------------------|
| Pripojenie OLAP Ed | itor pripojení                                    |
| Popis:             | MIS                                               |
| Názov hostiteľa:   | 147.232.25.97                                     |
| Číslo portu:       | 1521                                              |
| SID:               | orcl                                              |
|                    | Nové Odstrániť Uložiť                             |
|                    |                                                   |
|                    |                                                   |
| Pomoc              | Pripojiť <b>Zrušiť</b>                            |

Obr. 48 Vytvorenie pripojenia na databázu

Po vytvorení pripojenia sa pripojíme na databázu príslušným prihlasovacím menom a heslom, tak ako u predchádzajúcich nástrojov.

| Pripojiť Dopyt           | 4 k zdroju údajov Oracle OLAP Data Source 🛛 🗙               |
|--------------------------|-------------------------------------------------------------|
| Pripojenie OLAP Editor p | pripojení                                                   |
| Pripojenie:              | MIS                                                         |
| Meno používateľa:        | vadovsky                                                    |
| Heslo:                   | •••••                                                       |
|                          | ✔ Iba na čítanie                                            |
|                          | Aktivovať výpočty a overenie platnosti systémom Oracle OLAP |
| Vyber                    | te pripojenie a zadajte meno používateľa a heslo.           |
| Pomoc                    | Pripojiť Zrušiť                                             |

Obr. 49 Pripojenie na databázu

### 4.2.2 Analýzy v doplnku OracleBI v MS Excel

Po úspešnom prihlásení a pripojení sa otvorí *Sprievodca dopytom OracleBI*, pomocou ktorého môžeme definovať potrebné nastavenia pre analýzy. Nastavenie dopytu, a teda analýzy, pozostáva z niekoľkých krokov:

- definujeme, ktoré dáta chceme do dopytu analýzy zahrnúť, v našom prípade sme si vybrali celú dátovú kocku, čiže ZD\_CENA,
- 2. definujeme rozloženie dát, ktoré sa majú zobraziť v pracovnom hárku,
- 3. 7. definujeme dimenzie, ktoré chceme zahrnúť do zobrazenia, a obdobne definujeme aj všetky ostatné dimenzie.

|         | Sprievodca dopytom O                                                                                                    | racleBI - krok 1 z 7                                                                                                    | ×      |
|---------|----------------------------------------------------------------------------------------------------|----------------------------------------------------------------------------------------------------|--------|
| Položky |                                                                                                    |                                                                                                    |        |
|         | Ak cheete pridať položky do dopytu, vyberte ich zo<br>Dostupné:<br>Dostupné:<br>Do | zoznamu Dostupné a premiestrite ich do zoznamu Vybrané.<br>Vybrané:<br>S 2D cena<br>S 2D VEK nehnutelnosti<br>S 2D VEK nehnutelnosti H<br>S 2D datum<br>S 2D miesto predaja<br>S 2D miesto predaja<br>S 2D mehnutelnost H<br>S 2D nehnutelnost H<br>S 2D rožioha nehnutelnosti h<br>S 2D rožioha nehnutelnosti h |        |
| Pomoc   |                                                                                                    | < Späť Ďalej > Dokončiť                                                                                                    | Zrušiť |

Obr. 50 Krok 1: výber zobrazovaných dát

|            | Sprievodca dopytom OracleBI - krok 2 z 7                                                                                                    | ×   |
|------------|----------------------------------------------------------------------------------------------------|-----|
| Rozloženie |                                                                                                    |     |
|            | Ak chcete zmeniť rozloženie položiek v pracovnom hárku, kliknite na ne a presuňte ich na požadované miesto.<br>Stranové goložky: D miesto predaja<br>ZD nehnutelnost<br>ZD nehnutelnost<br>ZD VEK nehnutelnost | -   |
| Pomoc      | < Späť Ďalej > Dokonäť Zru                                                                                                    | šiť |

Obr. 51 Krok 2: definovanie rozloženia dát

| FEI |
|-----|
| LLI |

| <b>B</b>                                | Sprievodca dopytom OracleBI - krok 3 z 7                                                                                                    | ×     |
|-----------------------------------------|----------------------------------------------------------------------------------------------------|-------|
| Dimenzie                                |                                                                                                    |       |
| 2 0 0 0 0 0 0 0 0 0 0 0 0 0 0 0 0 0 0 0 | \[         \frac{1}{2} 2014         \]           Odi: Hierarchia ZD datum H          \]             Určite, & sa má zahrnúť do dopytu výberom prvkov, podmienok a uložených výberov zo zoznamu Dostupné a presunú         zoznamu Vybrané:             Oostupné: | ť do  |
|                                         |                                                                                                    |       |
| Pomoc                                   | < Späť Ďalej > Dokončť Z                                                                                                    | rušiť |

Obr. 52 Krok 3 - 7: výber prvkov dimenzie

Po zvolení aj ostatných dát, môžeme ukončiť sprievodcu. Výsledkom je vytvorená tabuľka s požadovaným dopytom dát, zobrazená v pracovnom prostredí MS Excel.

Na základe vytvorenej tabuľky je následne možné vytvárať grafy, klasickým spôsobom MS Excel v záložke *Vložiť*. Ďalšie zmeny v dopyte je možné vykonať kliknutím na ikonu *OracleBI: Upraviť dopyt,* resp. pomocou filtra.

|   | OracleBl *                            | ER 🗾 EØ | 17 E    | = 🔜 🔛 🛛      | i 📝 🐁 🐺 💕 i | 😼 🔛 |
|---|---------------------------------------|---------|---------|--------------|-------------|-----|
|   | Pomoc pre OracleBl                    | _       |         |              |             |     |
|   |                                       |         |         |              |             |     |
|   | Príkazy ponuky                        |         | VI      | astné panely | s nástrojmi |     |
|   | A3                                    | - ()    | $f_{x}$ | 22 STORE     | BUILDINGS   |     |
|   | А                                     |         |         | В            | С           |     |
| 1 | stara_stavba                          |         |         |              |             |     |
| 2 | stredna_nehnutel                      | nost    |         |              |             |     |
| 3 | 22 STORE BUILDIN                      | GS      | -       |              |             |     |
| 4 | 22 STORE BUILDINGS                    |         | ^       |              |             |     |
| 5 | 23 LOFT BUILDINGS<br>25 LUXURY HOTELS |         | ce      | na           |             |     |
| 6 | 6 26 OTHER HOTELS                     |         |         | 3            | + 2014      |     |
| 7 | 29 COMMERCIAL GAR                     | AGES    | 6.8     | 78 275       | 35 679 367  |     |
| 8 | 30 WAREHOUSES<br>02 TWO FAMILY DWEL   | LINGS   | ~       |              | 4 225 000   |     |

Obr. 53 Zmena dopytu

Po nami zvolenom zadefinovaní dopytu sme si v zobrazenej tabuľke označili oblasť dát, ktorú sme chceli graficky prezentovať. Následne sme vytvorili graf, ktorý znázorňuje porovnanie predaja skladov (STORE BUILDINGS) v jednotlivých mestách za oba roky.

### \* nastavenia analýzy:

- o 3 fixné dimenzie vek nehnuteľnosti -> stará stavba, rozloha nehnuteľnosti -> stredná nehnuteľnosť, nehnuteľnosť -> STORE BUILDINGS,
- x-ová os miesto predaja,
- o y-ová os dátum v rokoch,
- o typ grafu skladaný čiarový graf.

Na základe grafu je možné konštatovať, že najviac skladov sa predalo v roku 2014, konkrétnejšie v mestách Queens a Bronx.

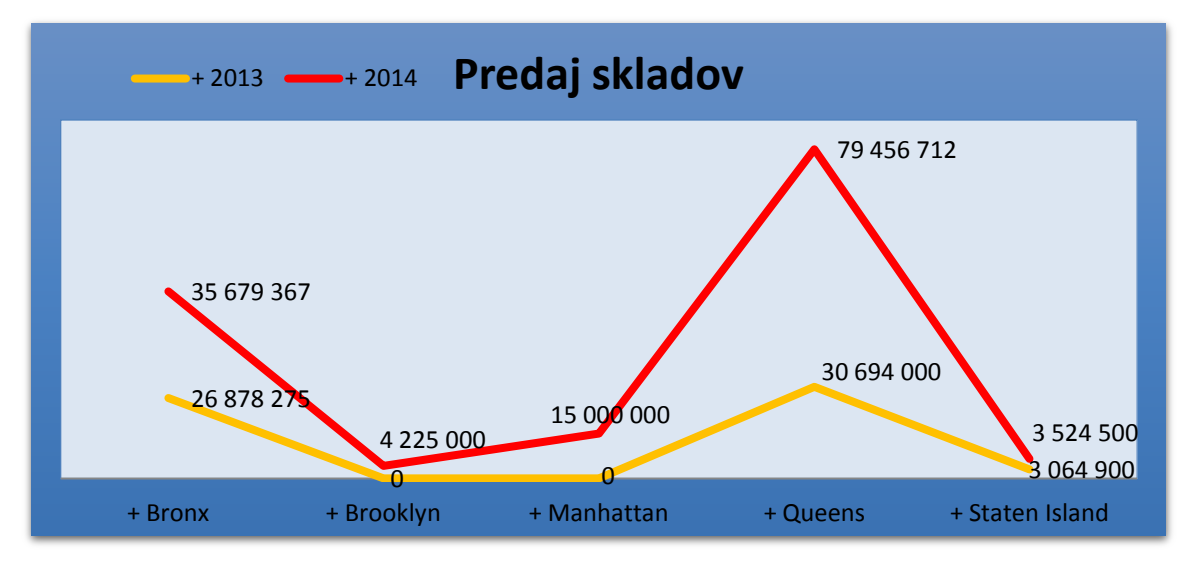

Obr. 54 Porovnanie predaja skladov v jednotlivých mestách

Ako už bolo spomenuté vyššie, ak chceme dopyt zmeniť, je potrebné kliknúť na ikonu *Upraviť dopyt* v pracovnej lište doplnku OracleBI. Po nami vykonaných zmenách v dopyte, sme na nasledujúcich piatich grafoch znázornili analýzu rozloženia predaja jednotlivých nehnuteľností v každom meste štátu New York v roku 2013.

### \* nastavenia analýzy:

- o 3 fixné dimenzie vek nehnuteľnosti -> stará stavba, rozloha nehnuteľnosti -> stredná nehnuteľnosť, dátum predaja -> 2013,
- o x-ová os miesto predaja,
- o y-ová os- typ nehnuteľnosti,
- o typ grafu koláčový graf.

FEI

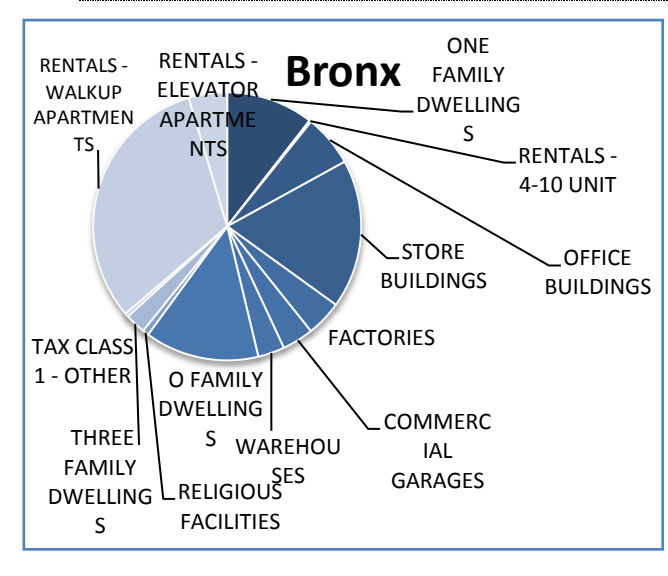

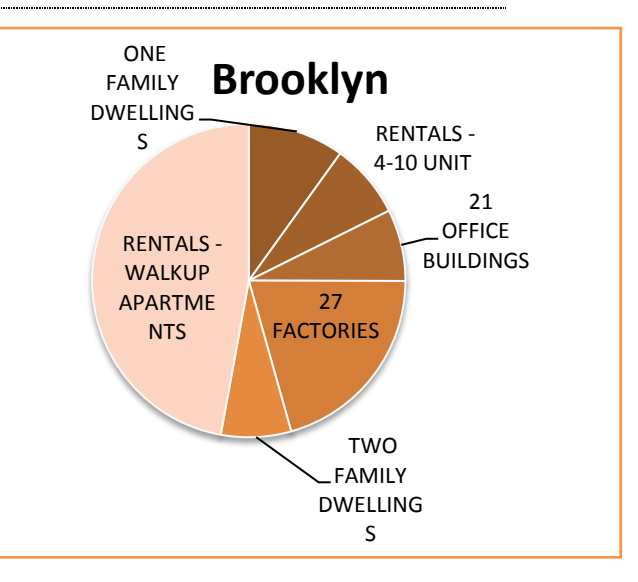

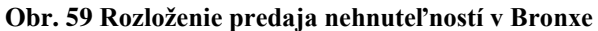

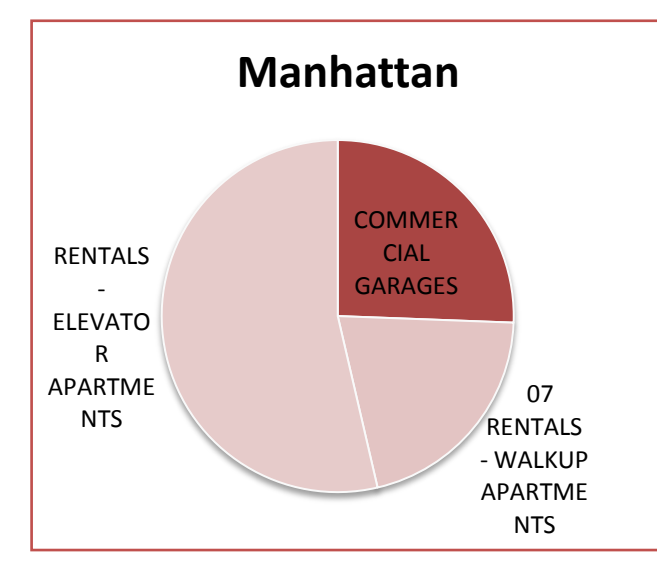

Obr. 58 Rozloženie predaja nehnuteľností v Brooklyne

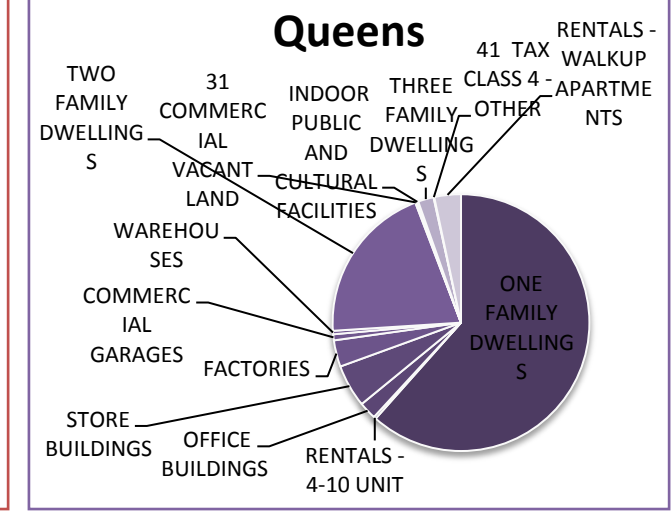

Obr. 55 Rozloženie predaja nehnuteľ ností v Manhattane

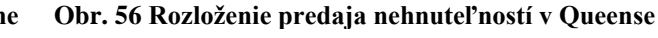

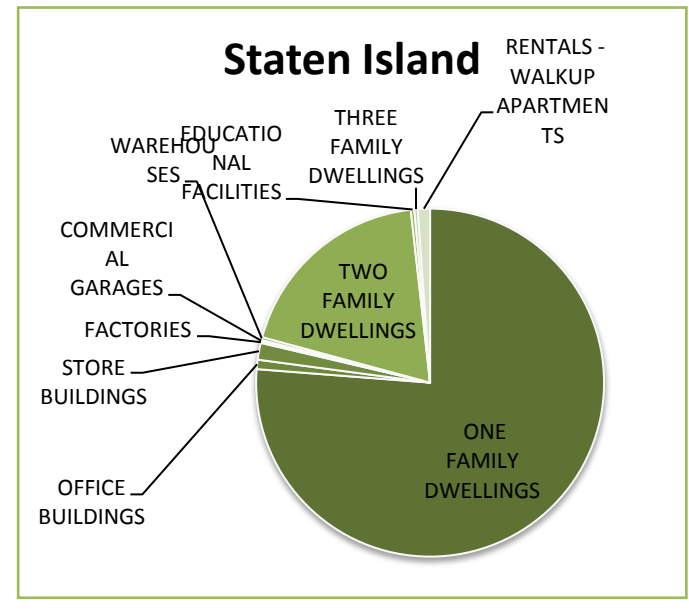

Obr. 57 Rozloženie predaja nehnuteľností v Staten Island

Z grafov je zrejmé, že najviac sa predávali obytné nehnuteľnosti, či už rodinné domy (dvojgeneračné alebo jednogeneračné) alebo apartmány (s výťahom alebo bez výťahu).

Doplnok OracleBI v MS Excel je, podľa nášho názoru, taktiež veľmi vhodným nástrojom na vytváranie analýz, pretože MS Excel sám osebe ponúka viacero možností či už vo vytváraní grafov, alebo pri realizácií dodatočných výpočtov a operácií s údajmi.

### 4.3 Analýza prostredníctvom Oracle Discoverer

Pre prácu s ďalším nástrojom na vykonávanie analýz, Oracle Business Intelligence Discoverer, je potrebné najprv si ho nainštalovať. Tento nástroj sa skladá z dvoch aplikácií, a to Oracle Discoverer Administrator a Oracle Discoverer Desktop.

### 4.3.1 Oracle Discoverer Administrator

Oracle Discoverer Aministrator slúži na vytváranie, údržbu a správu dát v End User Layer (EUL) a umožňuje tiež definovať kto a ako môže pracovať s týmito dátami.

Tak ako do predchádzajúcich dvoch nástrojov, aj tu je potrebné sa najprv prihlásiť.

| Connect to Oracle Business Intelligence Discoverer Administrator |                                                          |                |  |  |  |  |
|------------------------------------------------------------------|----------------------------------------------------------|----------------|--|--|--|--|
|                                                                  | Connection<br>Username: vidova                           | Connect        |  |  |  |  |
|                                                                  | Password:                                                | Cancel         |  |  |  |  |
|                                                                  | Connect: orcl                                            | <u>H</u> elp   |  |  |  |  |
| OracleBI<br>Discoverer                                           |                                                          | <u>A</u> bout  |  |  |  |  |
| Administrator                                                    | Status<br>Please enter your username, password and the o | database name. |  |  |  |  |
| ORACLE                                                           |                                                          |                |  |  |  |  |

Obr. 60 Prihlásenie sa do Oracle Discoverer Administrator

Pri úplne prvom prihlásení musíme najprv vytvoriť EUL: *Create an EUL...*, čo sú metadáta o aktuálnych dátach v databáze, a teda tento krok je na začiatku potrebný pre samotnú prácu s Oracle Discoverer.

Vyberieme existujúceho užívateľa, ktorému bude patriť vytvárané EUL, pomocou *Select*, pričom vo vyhľadávaní zadáme jeho meno. Zároveň ak chceme, aby k tejto EUL mali prístup aj ostatní užívatelia v databáze, zaškrtneme možnosť *Grant access to PUBLIC* a ukončíme sprievodcu kliknutím na *Finish*.

| 8                             | Create EUL Wizard: Step 1 - 🗖 🗙                                                                                                    |
|-------------------------------|----------------------------------------------------------------------------------------------------|
|                               | Who will own the new EUL?         Select an existing user         Create a new user         arant access to PUBLIC         New EUL is for use by Oracle Applications users ONLY         Enter the EUL user's password         User:         VIDOVA         Password: |
| < <u>B</u> ack <u>N</u> ext > | Finish Cancel <u>H</u> elp                                                                                                    |

Obr. 61 Výber užívateľa pre EUL

V ďalšom kroku vytvoríme nové pracovné prostredie, *Business Area*, v ktorom sa budú nachádzať naše dáta: *Create a new business area* a pokračujeme tlačidlom *Next*.

| R                             | Load Wiza               | ard: Step 1                                              | -      |             | × |
|-------------------------------|-------------------------|----------------------------------------------------------|--------|-------------|---|
|                               | What do you want to do? | isiness area<br>g business area<br>d the meta data from? |        |             | 4 |
| < <u>B</u> ack <u>N</u> ext > | ]                       | Finish                                                   | Cancel | <u>H</u> el | р |

Obr. 62 Vytvorenie novej Business Area

V druhom kroku vyberieme užívateľa, ktorého dáta, teda tabuľky budeme používať, a pokračujeme tlačidlom *Next*.

| 8                            | Load Wizard: Step 2                                                                                                    |                                  | - <b>-</b> × |
|------------------------------|----------------------------------------------------------------------------------------------------|----------------------------------|--------------|
|                              | Select a Database Link:<br><default database="">    Select the users whose tables you want to load:   VARGOCKOVA   VARGOVA   VARGOVA   VOJTEK   VOLKAI   VOSCEK   VRONC   WEB_VCMRAPI   WMSYS   &lt;   Load user objects that match:   %</default> | S <u>e</u> lect All<br>Cjear All |              |
| < <u>B</u> ack <u>N</u> ext> | Options Finish                                                                                                    | Cancel                           | <u>H</u> elp |

Obr. 63 Výber užívateľa, s ktorého tabuľkami budeme pracovať

V treťom kroku si môžeme zvoliť, nad ktorými tabuľkami chceme robiť analýzu. My sme zvolili všetky tabuľky relevantné pre naše zadanie.

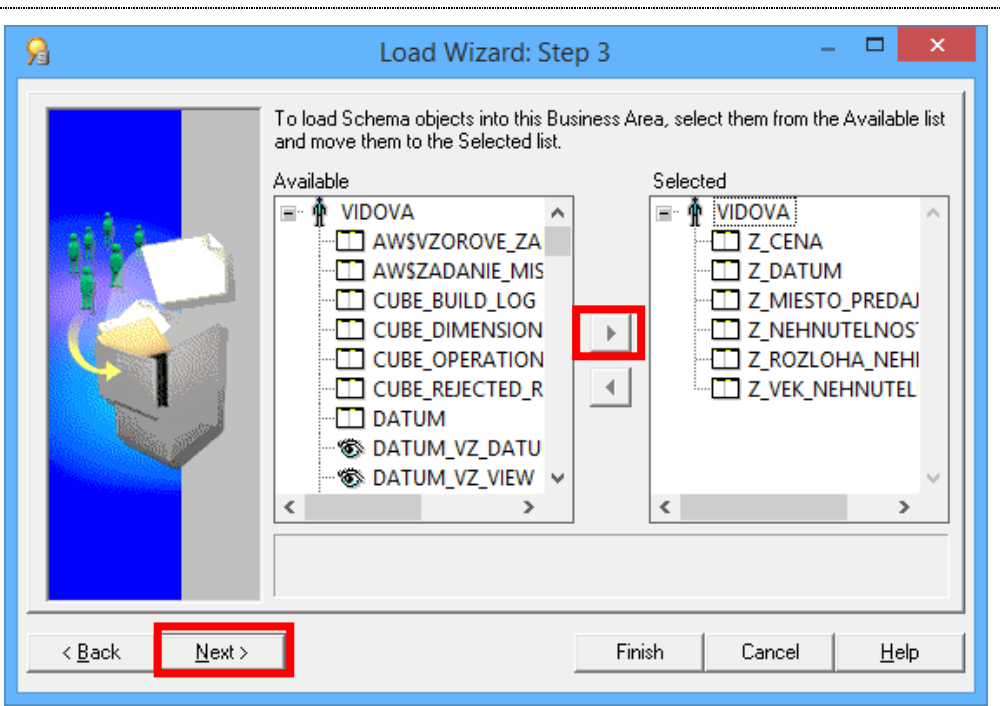

Obr. 64 Výber relevantných tabuliek pre analýzu

Vo štvrtom kroku definujeme hierarchiu dátumu a defaultnú agregačnú funkciu pre sledovaný fakt, pričom v našom prípade sme si zvolili funkciu priemeru, teda AVG.

| 8                             | Load Wizard: Step 4 - 🗖 🗙                                                                                                    |
|-------------------------------|----------------------------------------------------------------------------------------------------|
|                               | Do you want to create joins?         ✓ Yes, create joins from:         ● Primary/foreign key constraints         ● Matching column names         What additional objects do you want to generate?         ● Summaries based on folders that are created         ● Date hierarchies:         ● Default Date Hierarchy         ● Default aggregate on datapoints:         ▲VG         ● List of values for items of type:         ● Dharacter       ● Decimal         ● All keys         ● Integer       ● Date |
| < <u>B</u> ack <u>N</u> ext > | Finish Cancel <u>H</u> elp                                                                                                    |

Obr. 65 Nastavenie agregačnej funkcie

V poslednom kroku už len zadáme názov prostredia, a ukončíme sprievodcu tlačidlom Finish.

FEI

| ۶                            | Load Wizard: Step 5 - 🗖 🗙                                                                                                    |
|------------------------------|----------------------------------------------------------------------------------------------------|
|                              | What do you want to name this business area?         Zadanie         What description do you want for this business area?                                                                                            |
|                              | How do you want to generate object names?          Image: Beplace all underscores with spaces         Image: Begin over all column prefixes         Image: Capitalize:         Image: The first letter of every word |
|                              | Which objects do you want to sort?   Visit Folders  Sort jtems                                                                                                    |
| < <u>B</u> ack <u>N</u> ext> | Finish Cancel <u>H</u> elp                                                                                                    |

Obr. 66 Zadanie názvu nového prostredia

Po ukončení sprievodcu môžeme v pracovnom prostredí vidieť naše vytvorené prostredie s príslušnými dátovými položkami.

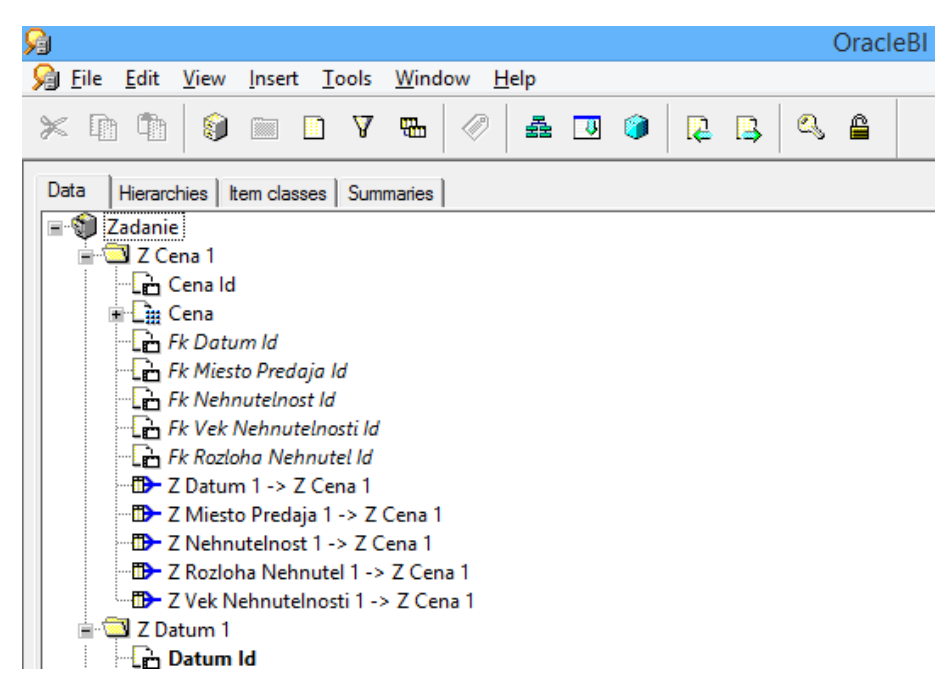

Obr. 67 Náhľad vytvoreného prostredia

Ďalším nastavením v Discoverer Administrator umožníme prístup ostatných, nami vybraných užívateľov, do nami vytvoreného prostredia: záložka *Tools -> Security -> z*áložka *Business Area->Users -> nájdeme a zvolíme užívateľov*.

| Security -                                                                                                    |
|----------------------------------------------------------------------------------------------------|
| Users -> Business Area Business Area -> User                                                                                                    |
| Buginess area:                                                                                                    |
| A <u>v</u> ailable users/roles:<br>UCHNAR<br>ULBRIK<br>VALIK<br>VARGA<br>VARGOCKOVA<br>VARGOCKOVA<br>VARGOVA<br>VARGOVA<br>VARGOVA<br>VARGOVA<br>VARGOVA<br>Allow Administration |
|                                                                                                    |
| OK Cancel <u>A</u> pply <u>H</u> elp                                                                                                    |

Obr. 68 Pridelenie prístupu užívateľom

Taktiež môžeme prideliť aj práva na prácu v nami vytvorenom prostredí: záložka *Tools -> Privileges ->* cez *Select* vyhľadáme užívateľa a zaškrtneme mu príslušné práva.

| S Privi                                                                                                    | leges – 🗆 🗙                                                                                                    |
|----------------------------------------------------------------------------------------------------|----------------------------------------------------------------------------------------------------|
| Privileges User/Role Que                                                                                                    | ry Governor Scheduled Wo                                                                                                    |
| <ul> <li>Administration Privilege</li> <li>Format Business Area</li> <li>Create/E dit Business Area</li> <li>Create/E dit Summaries</li> <li>Set Privilege</li> <li>Manage Scheduled Workbooks</li> </ul> | Desktop and Plus Privilege     Create/Edit Query     Collect Query Statistics     Item Drill     Drill Out     Grant Workbook     Schedule Workbooks     Save Workbooks to Database     Create Link |
| Select an <u>O</u> racle system profile                                                                                                    |                                                                                                    |
| ОК                                                                                                    | Cancel Apply Help                                                                                                    |

Obr. 69 Pridelenie práv užívateľom

Následne teraz ešte musíme vytvoriť hierarchie: záložka *Hierarchies -> pravým tlačidlom na požadované prostredie -> New Hierarchy* a v novootvorenom okne zvolíme *Item Hierarchy*.

| <u>Sa</u> |       |          |          |        |        |      |        |      |    |   |   |   |    |   | Oracl | eBI |
|-----------|-------|----------|----------|--------|--------|------|--------|------|----|---|---|---|----|---|-------|-----|
| 鴙 F       | ile E | dit      | View     | Inser  | t To   | ools | Window | / He | lp |   |   |   |    |   |       |     |
| ×         |       |          | 8        |        |        | Y    |        |      | æ  | - | ۲ | R | ₿. | 0 | Ê     |     |
| Data      | a Hi  | ierarch  | iies   t | em cla | sses   | Sum  | maries |      |    |   |   |   |    |   |       |     |
|           | Show  | •        |          |        |        |      |        |      |    |   |   |   |    |   |       |     |
|           | Dat   | de<br>te | Ne       | w Hie  | rarchy | y    |        |      |    |   |   |   |    |   |       |     |

Obr. 70 Vytvorenie novej hierarchie

Hierarchie je potrebné vytvárať pre každú dimenziu zvlášť, avšak radenie úrovní hierarchie je rovnaké ako pri hierarchiách v AWM. Na nasledujúcich obrázkoch je vytvorenie hierarchie pre dimenziu Z\_MIESTO\_PREDAJA.

| 8                            | Hierarchy Wizard: Step                                                                                                    | 2 – 🗆 🗙                                                                                              |
|------------------------------|----------------------------------------------------------------------------------------------------|----------------------------------------------------------------------------------------------------|
|                              | Select items to include in this hierarchy          Zadanie <ul> <li>Z Cena 1</li> <li>Z Datum 1</li> <li>Z Disto Predaja 1</li> <li>Miesto Predaja Id</li> <li>Z Nehnutelnost 1</li> <li>Z Rozloha Nehnutel 1</li> <li>Z Vek Nehnutelnosti 1</li> </ul> | Promote Demote Group Ungroup<br>scription:<br>T Miesto Predaja 1".Mesto<br>T Miesto Predaja 1".Stvrt |
| < <u>B</u> ack <u>N</u> ext> | ]                                                                                                    | Finish Cancel <u>H</u> elp                                                                           |

Obr. 71 Definovanie hierarchie Z\_MIESTO\_PREDAJA

Posledným krokom pri vytváraní hierarchie je zadanie jej samotného názvu. Naša hierarchia má názov H\_MIESTO\_PREDAJA. Po zadaní názvu môžeme ukončiť sprievodcu tlačidlom *Finish*.

55

| 8                            | Hierarchy Wizard: Step 3 – 🗖 🗙                                |
|------------------------------|---------------------------------------------------------------|
|                              | Hierarchy name:<br>H_MIESTO_PREDAJA<br>Hierarchy description: |
| < <u>B</u> ack <u>N</u> ext> | Finish Cancel <u>H</u> elp                                    |

Obr. 72 Zadanie názvu hierarchie

Po vytvorení a zadefinovaní aj ostaných hierarchií, ich môžeme vidieť v pracovnom prostredí Discoverer Administrator.

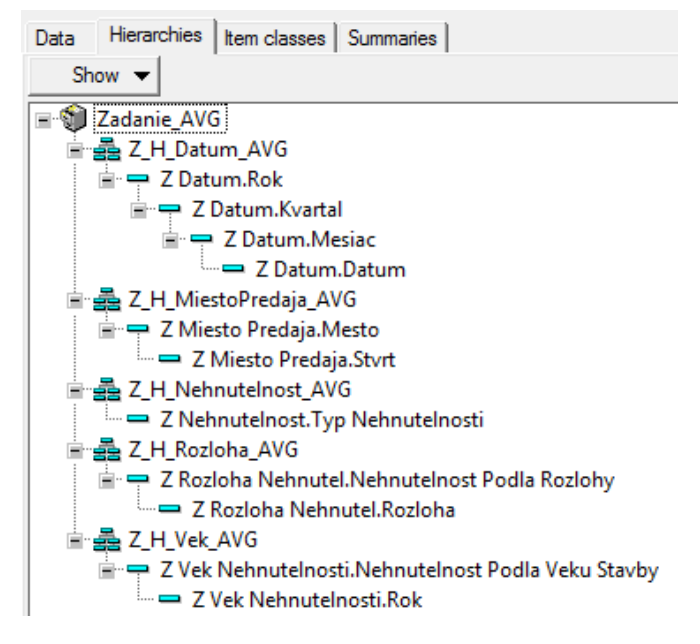

Obr. 73 Náhľad vytvorených hierarchií

#### 4.3.2 Oracle Discoverer Desktop

FEI

Druhým nástrojom potrebným k vytvoreniu analýzy je Oracle Discoverer Desktop, ktorý umožňuje už samotné vytváranie dopytov, teda analýz a následne aj grafov.

Prvým krokom je opäť prihlásenie sa do databázy príslušným menom a heslom.

| Connect to O                       | racle Busine                                                            | ess Intelligence Discoverer D                                     | Desktop ×                                          |
|------------------------------------|-------------------------------------------------------------------------|-------------------------------------------------------------------|----------------------------------------------------|
| Oracle BI<br>Discoverer<br>Desktop | Connection<br>Username:<br>Password:<br>Connect:<br>Status<br>Zadajte s | vidova<br>xxxxxx<br>orcl<br>svoje meno používateľa, heslo a názov | Connect<br>Cancel<br><u>H</u> elp<br><u>A</u> bout |

Obr. 74 Prihlásenie sa do databázy

V ďalšom kroku, v *Sprievodcovi vytvorením zošita,* si najprv vytvoríme nový pracovný zošit a zadefinujeme spôsob, akým chceme zobraziť naše dáta. My sme si zvolili klasickú tabuľku -> *Table*.

| 9                             | Sprievodca vytvorením zošita 🛛 – 🗖 🗙                                                                                                    |
|-------------------------------|----------------------------------------------------------------------------------------------------|
|                               | Tento sprievodca vám pomôže otvoriť existujúci zošit alebo vytvoriť nový,<br>takže môžete rýchlo vyvolať informácie z databázy.<br>What do you want to do?<br>Create a new workbook<br>Den an existing workbook<br>How do you want to display the results?<br>Table Page-Detail Table<br>Crosstab Page-Detail Crosstab<br>Tabuľka zobrazuje dáta v riadkoch a stĺpcoch. Pokračujte kliknutím<br>na Ďalej. |
| < <u>B</u> ack <u>N</u> ext > | Dokončíť Cancel <u>H</u> elp                                                                                                    |

Obr. 75 Krok 1: vytvorenie a zadefinovanie nového pracovného zošita

V druhom kroku si vyberieme fakt, zodpovedajúci pre danú analýzu, a taktiež aj dimenzie prislúchajúce tomuto faktu, ktoré chceme zahrnúť do analýzy.

FEI

| Sprievodca vytvorením zošita<br>To add items to your worksheet, select them from the A<br>them to the Selected list.<br>Available<br>Zadanie_AVG<br>Cana<br>Z Z Cena<br>Z Z Datum<br>Z Xeisto Predaja<br>Z Xek Nehnutelnosti<br>Vek Nehnutelnosti<br>Rok<br>Nehnutelnost Podla Veku Stavby | Available list and move<br>Selected<br>Selected<br>Cena<br>Cena<br>Cen |
|----------------------------------------------------------------------------------------------------|----------------------------------------------------------------------------------------------------|
| <pre>&lt; Back Next &gt; Options</pre>                                                                                                    | Dokončiť Cancel <u>H</u> elp                                                                                                    |

Obr. 76 Krok 2: nastavenie pozorovaných dimenzií

V treťom kroku si nastavíme rozloženie tabuľky analýzy, teda rozmiestnenie stĺpcov podľa potreby.

| 9                             | Sprievodca vytvorením zošita: Krok 3 – 🗖 🗙                                                                                                    |
|-------------------------------|----------------------------------------------------------------------------------------------------|
|                               | To change the layout of items in your worksheet, click and drag them to the<br>desired location.<br>Show Page Items ☐ Hide Duplicate Rows<br>Stranové položky: Cena AVG Typ NehnuteInosti NehnuteInost PodIa Rozlohy N<br>Rok Mesto<br>1 2 3 4 5 6 7 8 9 10 10 |
| < <u>B</u> ack <u>N</u> ext > | Dokončiť Cancel <u>H</u> elp                                                                                                    |

Obr. 77 Krok 3: nastavenie rozmiestnenia tabuľky

Štvrtý krok preskočíme a v piatom kroku môžeme nastaviť triedenie údajov a ich zoradenie. My sme si zoradili náš sledovaný fakt vzostupne. Následne môžeme sprievodcu ukončiť tlačidlo *Dokončiť*.

| 9                            | Sprievodca vytvorením zošita: Krok 5 🛛 🚽 🗙                                                                                               |
|------------------------------|----------------------------------------------------------------------------------------------------|
|                              | Define a sort to organize the results in your worksheet by guidelines you<br>specify. Click Add to add a new sort.                       |
|                              | Stĺpec         Smer         Skupina         Riadok         Medzery           1         i         Cena AVG         Vzostupne         None |
|                              |                                                                                                    |
| A Z                          |                                                                                                    |
| ZA                           |                                                                                                    |
|                              | ~                                                                                                    |
|                              |                                                                                                    |
|                              | Add ▼ Delete Move Up Move Down                                                                                                    |
| < <u>B</u> ack <u>N</u> ext> | Dokončiť Cancel <u>H</u> elp                                                                                                    |

Obr. 78 Krok 5: nastavenie zoradenia dát

Výsledkom predchádzajúcich krokov je vytvorená tabuľka v pracovnom prostredí nástroja Oracle Discoverer Desktop.

| Oracle Business Intelligence Discoverer Desktop - [Zadanie_AVG]                                                                                                    |                                                           |                                     |                                |                                    |                              |  |  |  |  |
|----------------------------------------------------------------------------------------------------|-----------------------------------------------------------|-------------------------------------|--------------------------------|------------------------------------|------------------------------|--|--|--|--|
| <u>File</u> <u>E</u> dit <u>V</u> iew <u>S</u>                                                                                                    | heet For <u>m</u> at <u>T</u> ools <u>G</u> raph <u>V</u> | <u>V</u> indow <u>H</u> elp         |                                |                                    |                              |  |  |  |  |
| 🔇 🛩 🖬 🖻 🛛                                                                                                    | K 🗆 🗖 🖉 🗩 🥱                                               |                                     | ×                              |                                    |                              |  |  |  |  |
| $\Sigma$ .HH $\overline{\mathbf{x}}$ Min Ma                                                                                                    | × % + - × ÷ «                                             |                                     | ≥ V                            |                                    |                              |  |  |  |  |
| Tr Segoe UI                                                                                                    | ▼ 9 <b>▼</b> B                                            | <i>i</i> ⊻ ≣ ≣ ≣                    | · ဆူ 🗞 , ဖြူ 🕫 🗧               | H <sup>4</sup> , 🗳 ,               |                              |  |  |  |  |
| Stranové položky: Mesto: <všetko> 🔻 Dátový bod: Cena AVG 🗙 Typ Nehnutelnosti: 07 RENTALS - WALKUP APARTMENTS 🔹 Mesiac: <všetko> 🗙 Nehnutelnost Podľa Veku Stavby: <všetko> 🗙</všetko></všetko></všetko> |                                                           |                                     |                                |                                    |                              |  |  |  |  |
| : > 2013                                                                                                    |                                                           |                                     | ▶ 2014                         |                                    |                              |  |  |  |  |
| 1                                                                                                    | ▶ Q3                                                      | ▶ Q4                                | )⊧Q1                           | ▶ Q2                               | ▶Q3_2                        |  |  |  |  |
|                                                                                                    |                                                           |                                     |                                |                                    |                              |  |  |  |  |
| ▶ mala_nehnutelnost                                                                                                    | 742543,3333333333333333333333333333                       | 835243,23913043478260869565         | 895812,14666666666666666666666 | 862937,18085106382978723404        | 995940,47619047619047619048  |  |  |  |  |
| ▹ stredna_nehnutelnost                                                                                                    | 2400111,11111111111111111111111111111111                  | 1458700,30952380952380952381        | 1746849,354166666666666666666  | 1737657,88571428571428571428571429 | 2076176,47058823529411764706 |  |  |  |  |
| ▶ velka_nehnutelnost                                                                                                    | 6000000                                                   | 3813888,888888888888888888888888888 | 4705000                        | 5046875                            | 5000000                      |  |  |  |  |

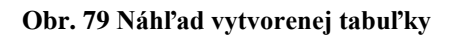

Teraz už môžeme vytvárať grafy v záložke *Graph* alebo cez ikonu v hornej lište so symbolom grafu podľa obrázka vyššie.

Ako prvú analýzu sme si zvolili porovnanie priemerných cien apartmánov s výťahom a bez výťahu podľa ich veľkosti za jednotlivé kvartály.

- \* nastavenia analýzy:
  - o 3 fixné dimenzie mesto -> všetko, typ nehnuteľnosti -> RENTALS
     WALKUP APARTMENTS, resp. RENTALS ELEVATOR
     APARTMENTS, vek stavby -> všetko,

- o x-ová os rozloha nehnuteľnosti,
- o y-ová os dátum predaja v kvartáloch,
- o typ grafu vodorovný stĺpcový graf.

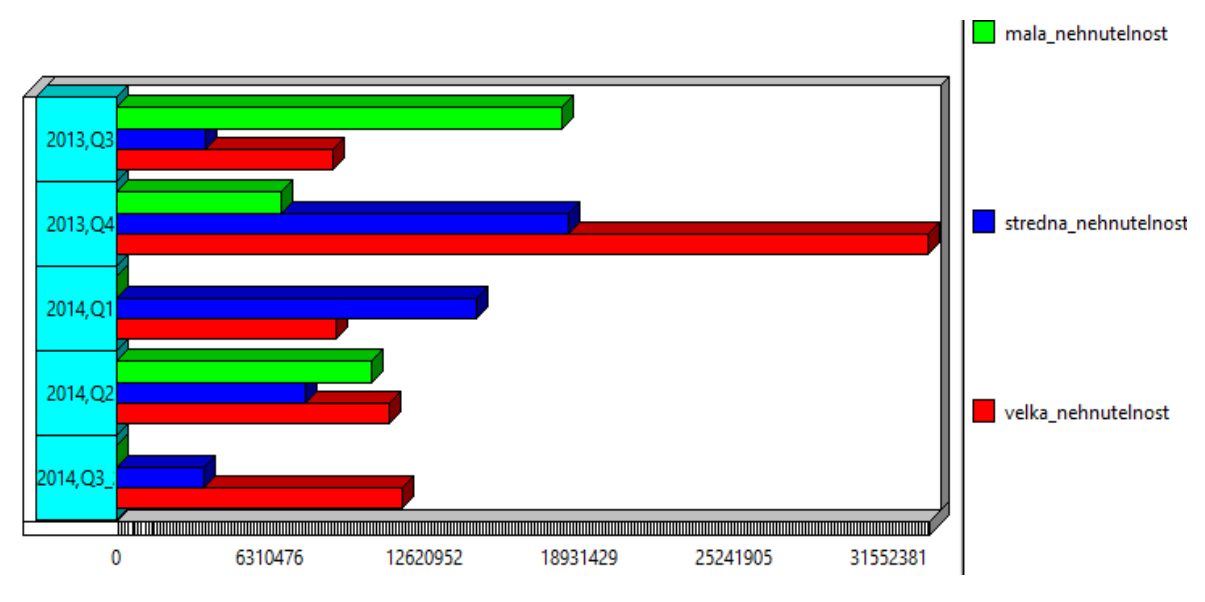

Obr. 80 Porovnanie priemerných cien apartmánov s výťahom

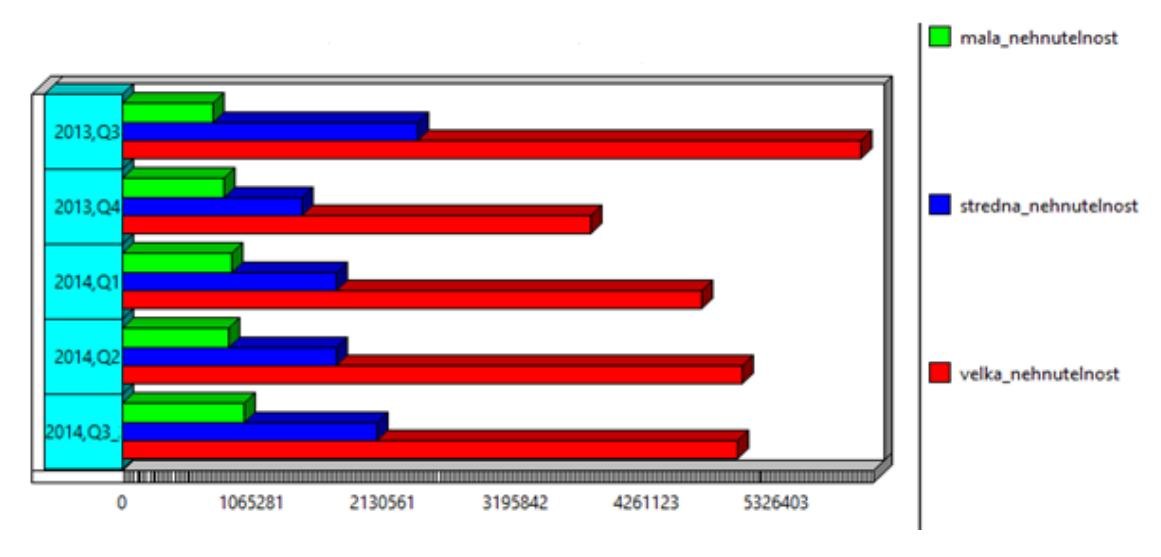

Obr. 81 Porovnanie priemerných cien apartmánov bez výťahu

Z grafov a aj z logického hľadiska vyplýva, že najväčšiu priemernú cenu majú veľké apartmány, a zároveň porovnaním týchto dvoch grafov, väčšia priemerná cena sa pohybuje u apartmánov s výťahom.

Nasledujúca analýza znázorňuje porovnanie cien veľkých apartmánov s výťahom (RENTALS ELEVATOR APARTMENTS) v roku 2013 v jednotlivých mestách, vzhľadom aj k ich maximálnej cene.

100,00

#### \* nastavenia analýzy:

- o 4 fixné dimenzie dátum predaja -> 2013, typ nehnuteľnosti -> Rentals elevator apartments, vek stavby -> stredná stavba, rozloha nehnuteľnosti -> veľká nehnuteľnosť,
- o x-ová os miesto predaja,
- o y-ová os predajná cena,

• typ grafu - pareto.

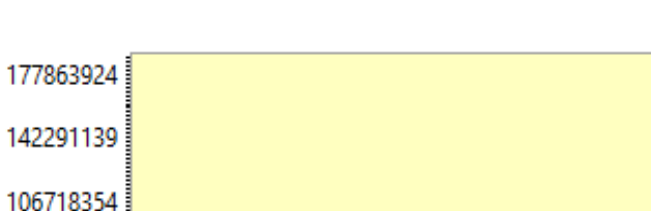

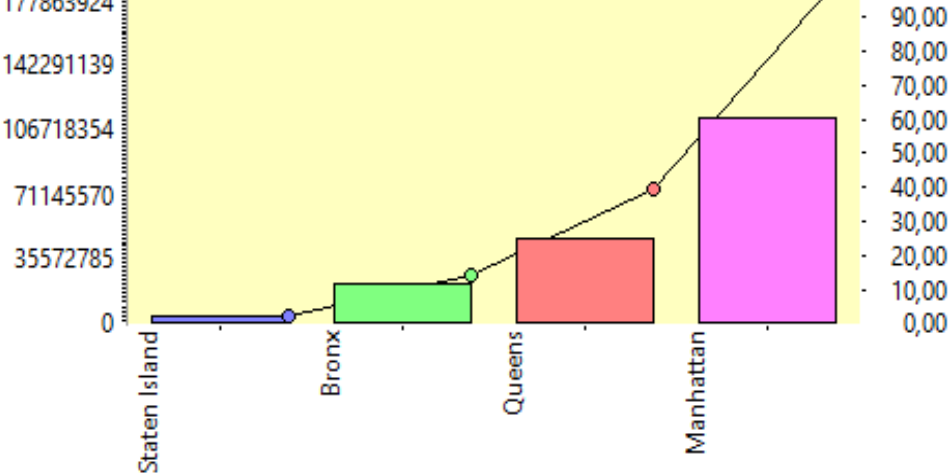

Obr. 82 Porovnania priemerných cien veľkých apartmánov s výťahom

Na základe tohto grafu môžeme dôjsť k tomu, že najväčšia priemerná cena veľkých apartmánov s výťahom sa pohybuje v meste Manhattan. Môže tomu byť aj z toho dôvodu, že Manhattan sa považuje za najbohatšie mesto New Yorku.

## Záver

Vypracovaním tohto zadania sme si rozšírili svoje poznatky a vyskúšali prácu v nástrojoch od firmy Oracle, pomocou ktorých sme sa snažili vytvoriť, naplniť a nakoniec aj analyzovať multidimenzionálnu dátovú kocku, na nami vybranej množine dát, týkajúcej sa predaja nehnuteľností v meste New York.

Najskôr sme vytvorili dátový model pomocou programu DataModeler, následne sme tento model využili na naplnenie tabuliek v SQL Developeri. V ďalšom kroku sme vytvorili a naplnili dátovú kocku v programe Analytic Workspace Manager. Nakoniec sme vykonali spolu šesť analýz v troch nástrojoch, v spomínanom nástroji Analytic Workspace Manager, doplnku Oracle Business Inteligence v MS Excel, a v nástroji Oracle Discoverer.

Veríme, že cieľ, ktorý sme si v úvode zadania určili, sme splnili.